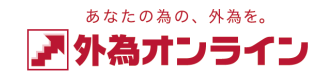

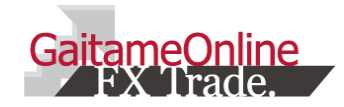

# 外為オンライン iアプリ 操作説明書

外国為替証拠金取引とは、元本や利益が保証された金融商品ではありません。お取引した通貨にて、相場の変動による価格変動やスワップポイントの変動により、損失が 発生する場合があります。レバレッジ効果では、お客様がお預けになった証拠金以上のお取引が可能となりますが、証拠金以上の損失が発生するおそれもあります。 個人のお客様の取引に必要な証拠金は、各通貨のレートにより決定され、お取引額の4%相当となります。証拠金の25倍までのお取引が可能です。(法人のお客様の取引 に必要な証拠金は、通貨ペア、取引コースにより1万通貨あたり3,500円から34,000円の範囲内であり、証拠金の約200倍までの取引が可能です。)当社では、「オフセット 注文<sup>™</sup>」以外の取引手数料、口座維持手数料を無料としておりますが、取引レートの売付価格と買付価格には差額(スプレッド)があり、諸費用等については別途掛かる場 合があります。また、「オフセット注文<sup>™</sup>」では取引手数料が必要となりますが、取引レクトの売付価格と買付価格には差額(スプレッド)があり、諸費用等については別途掛かる場 っ取引手数料に関しては、「オフセット注文<sup>™」</sup>」では取引手数料が必要となりますが、取引手数料は、相場と連動しており、注文時に計算して決定する変動型の取引手数料となりま す。取引手数料に関しては、「オフセット注文<sup>™」</sup>」では取引手数料が必要となりますが、取引手数料は、相場と連動しており、注文時に計算して決定する変動型の取引手数料となりま す。取引手数料に関しては、「オフセット注文<sup>™」」</sup>」を選択した時に注文画面に表示いたします。当社は法令上要求される区分管理方法の信託一本化を整備いたしております が、区分管理必要額算出日と追加信託期限に時間差があること等から、いかなる状況でも必ずお客様から預かった証拠金が全額返還されることを保証するものではあり ません。ロスカット取引は、必ず約束した損失の額で限定するというものではありません。通常、あらかじめ約束した損失の額の水準(以下、「ロスカット水準」といいます。) に達した時点から決済取引の手続きが始まりますので、実際の損失はロスカット水準より大きくなる場合が考えられます。また、ルール通りにロスカット取引が行われた 場合であっても、相場の状況によってはお客様よりお預かりした証拠金以上の損失の額が生じることがあります。お取引の開始にあたり、契約締結前交付書面を熟読の 上、十分に仕組みやリスクをご理解いただき、ご自身の判断にて開始していただくようお願いいたします。 商号:株式会社外為オンライン(金融商品取引業者) 登録番号:関東財務局長(金商)第276号 加入協会:一般社団法人 金融先物取引業協会(会員番号1544)

# 目次

#### あなたの為の、外為を。 外為オンライン

1

# 1: はじめに

| 1-1 | ホーム画面・・ | • | • | • | • | • | • | • | • | • | • | • | • | • | • | • | • | • | • | • | 2 |
|-----|---------|---|---|---|---|---|---|---|---|---|---|---|---|---|---|---|---|---|---|---|---|
| 1-2 | メニュー画面・ | • | • | • | • | • | • | • | • | • | • | • | • | • | • | • | • | • | • | • | 3 |
| 1-3 | ログイン画面・ | • | • | • | • | • | • | • | • | • | • | ٠ | ٠ | • | • | ٠ | • | • | • | • | 4 |
|     |         |   |   |   |   |   |   |   |   |   |   |   |   |   |   |   |   |   |   |   |   |

# 2: レート(新規注文)

| 2-1 | レート画面・・・・・・・・・・・・・・・・・・・・・ | 5 |
|-----|----------------------------|---|
| 2-2 | 通貨ペアの表示位置を換える・・・・・・・・・・・・  | 6 |
| 2-3 | 新規注文画面を表示する・・・・・・・・・・・・・・  | 7 |

# 3: ポジションを見る(決済注文)

| 3-1 | ポジション一覧画面・・・・・・・・・・・・・・・・ | 8  |
|-----|---------------------------|----|
| 3-2 | ポジション集計画面・・・・・・・・・・・・・・・  | 8  |
| 3-3 | 決済注文画面を表示する・・・・・・・・・・・・・  | 9  |
| 3-4 | 一括決済注文画面を表示する・・・・・・・・・・・  | 10 |

# 4: 取引をする

| 4-1 | クイックトレード(成行注文)をする・・・・・・・・ ( | D  |
|-----|-----------------------------|----|
| 4-2 | 指値・逆指値注文をする・・・・・・・・・・・・・(   | D  |
| 4-3 | IFD注文をする・・・・・・・・・・・・・・・・・・( | 12 |
| 4-4 | OCO注文をする・・・・・・・・・・・・・・・・・ ( | 12 |
| 4-5 | IFDO注文をする・・・・・・・・・・・・・・・(   | 13 |
| 4-6 | 注文訂正・取消画面を表示する・・・・・・・・・・ (  | 14 |
| 4-7 | 注文訂正・取消をする・・・・・・・・・・・・・・ (  | 14 |

| 5: □<br>5-1                                                   | <mark>座状況を見る</mark><br><sub>口座状況を見る・・</sub>                                                       | ••••                                  | •••                                              | •••                                    | ••                | • •                                     | •   | •           | ••                                    | 15                                     |
|---------------------------------------------------------------|---------------------------------------------------------------------------------------------------|---------------------------------------|--------------------------------------------------|----------------------------------------|-------------------|-----------------------------------------|-----|-------------|---------------------------------------|----------------------------------------|
| 6: <del>チ</del>                                               | ャートを使う                                                                                            |                                       |                                                  |                                        |                   |                                         |     |             |                                       |                                        |
| 6-1                                                           | チャートを表示する                                                                                         | • • • •                               | •••                                              | ••                                     | ••                | • •                                     | •   | •           | ••                                    | 16                                     |
| 6-2                                                           | チャートを設定する                                                                                         | • • • •                               | •••                                              | ••                                     | ••                | • •                                     | •   | •           | ••                                    | 16                                     |
| 7: =                                                          | ュースを見る                                                                                            |                                       |                                                  |                                        |                   |                                         |     |             |                                       |                                        |
| 7-1                                                           | ニュースを見る・・                                                                                         |                                       |                                                  | •••                                    | • •               | • •                                     | •   | •           | • •                                   | Ð                                      |
| 7-2                                                           | ニュースの配信元を                                                                                         | 換える・                                  | •••                                              | •••                                    | ••                | • •                                     | •   | •           | ••                                    | Ð                                      |
|                                                               |                                                                                                   |                                       |                                                  |                                        |                   |                                         |     |             |                                       |                                        |
| 8: 入                                                          | 出金をする                                                                                             |                                       |                                                  |                                        |                   |                                         |     |             |                                       |                                        |
| 8: 入<br>8-1                                                   | . <mark>出金をする</mark><br>クイック入金をする                                                                 | • • • •                               | •••                                              | • • •                                  | ••                | • •                                     | •   | •           |                                       | 18                                     |
| 8: 入<br>8-1<br>8-2                                            | 、出金をする<br>クイック入金をする<br>取引口座に入金をす                                                                  | ・・・・<br>る(振込                          | ・・・<br>口座を                                       | ···<br>·確認                             | ・・<br>する          | •••<br>) •                              | •   | •           | <br>                                  | <b>1</b> 8<br>19                       |
| 8: 入<br>8-1<br>8-2<br>8-3                                     | 出金をする<br>クイック入金をする<br>取引口座に入金をす<br>取引口座から出金をす                                                     | ・・・・<br>る(振込)<br>する・・                 | ・・・<br>口座を<br>・・・                                | ・・<br>全確認                              | ・・<br>する<br>・・    | •••<br>) •                              | •   | •           | •••                                   | 18<br>19<br>19                         |
| 8: 入<br>8-1<br>8-2<br>8-3<br>9: 武                             | 出金をする<br>クイック入金をする<br>取引口座に入金をす<br>取引口座から出金を<br>定をする                                              | ・・・・<br>る(振込<br>する・・                  | ・・・<br>口座を<br>・・・                                | •••<br>確認                              | ・・<br>する<br>・・    | •••<br>)••                              | •   | •           | •••                                   | <b>1</b> 8<br><b>1</b> 9<br><b>1</b> 9 |
| 8: 入<br>8-1<br>8-2<br>8-3<br>9: 3<br>8-1                      | 出金をする<br>クイック入金をする<br>取引口座に入金をす<br>取引口座から出金を<br><b>定をする</b><br>アプリの設定をする                          | ・・・・<br>る(振込<br>する・・                  | ・・・<br>口座を<br>・・・                                | ···<br>確認                              | ・・<br>する<br>・・    | •••<br>)••                              | • • | •           | •••                                   | (18)<br>(19)<br>(19)<br>20)            |
| 8: 入<br>8-1<br>8-2<br>8-3<br>9: 3<br>8-1<br>8-2               | 出金をする<br>クイック入金をする<br>取引口座に入金をす<br>取引口座から出金を<br><b>たをする</b><br>アプリの設定をする<br>数量・許容スリップ             | ・・・・<br>る(振込)<br>する・・<br>を設定す         | ・・・<br>口座を<br>・・・                                | ···<br>確認<br>···                       | ・・<br>する<br>・・    | •••<br>•••                              | • • | •           | • •<br>• •<br>• •                     | 18<br>19<br>19<br>20<br>20             |
| 8: 入<br>8-1<br>8-2<br>8-3<br>9: 3<br>8-1<br>8-2<br>8-3        | 出金をする<br>クイック入金をする<br>取引口座に入金をす。<br>取引口座から出金を<br>アプリの設定をする<br>数量・許容スリップ<br>レートアラートを設              | ・・・<br>るる・・<br>まる・・<br>定す<br>る・・      | ・・・<br>口座を<br>・・・<br>・・・<br>る・・・                 | ·····································  | ・・<br>する・・<br>・・・ | ) · · ·                                 | • • | • • • •     | · · · · · · · · · · · · · · · · · · · | 13<br>19<br>19<br>20<br>21             |
| 8: 入<br>8-1<br>8-2<br>8-3<br>9: 3<br>8-1<br>8-2<br>8-3<br>8-4 | 出金をする<br>クイック入金をする<br>取引口座に入金をす。<br>取引口座から出金を<br>アプリの設定をする<br>数量・許容スリップ<br>レートアラートを設<br>パスワードを変える | ・・・<br>る(す・・<br>まる・・<br>・設す・・<br>まて・・ | ・ ロ 座 を<br>・ ・ ・ ・ ・ ・ ・ ・ ・ ・ ・ ・ ・ ・ ・ ・ ・ ・ ・ | · 確· · · · · · · · · · · · · · · · · · | ・す<br>・・<br>・・・・  | ) · · · · · · · · · · · · · · · · · · · | • • | •<br>•<br>• | · · · · · · · · · · · · · · · · · · · | 18<br>19<br>19<br>20<br>20<br>21<br>22 |

# 10:困ったときは

| 10-1 | ログインについてお困りのとき・・・・・・・・・・ 🦉 | 3 |
|------|----------------------------|---|
| 10-2 | 使用中にお困りのとき・・・・・・・・・・・・・・ 🤄 | 3 |

# 1 はじめに

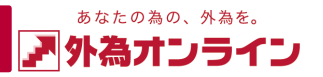

# 1-1 ホーム画面

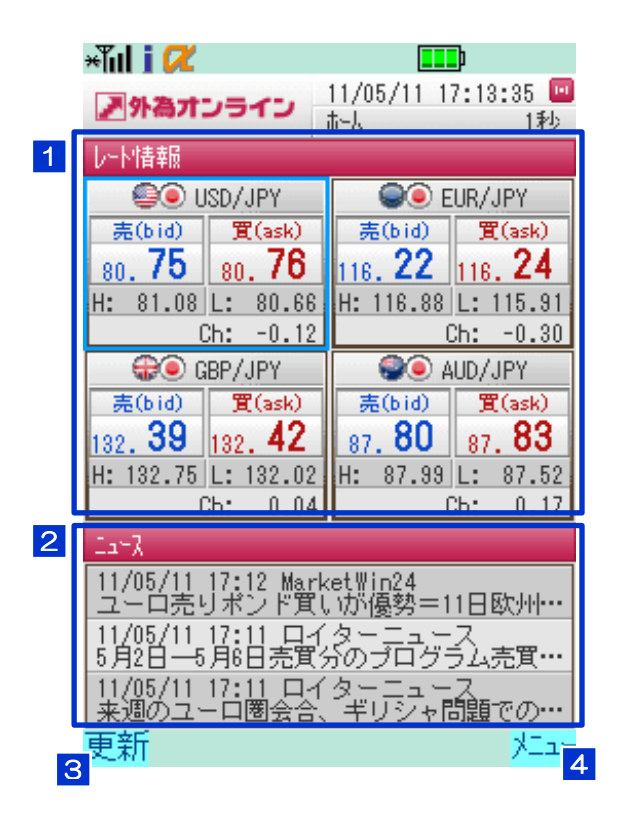

## 1 …レート表示

現在レートを表示します。4通貨ペアのレート表示が可能です。 方向キーでカーソルを移動し、パネルを選択して決定キーを押すと、 選択した通貨ペアのクイックトレード画面を表示します。 (ログイン前はログイン画面を表示します。) ※表示する通貨ペアの変更方法 **()** P20

## 2… ニュース表示

方向キーでヘッドラインを選択して決定キーを押すと、 ニュースの詳細を表示します。(ログイン前はログイン画面を表示します。) ヘッドラインが長い場合はカーソルを合わせるとスクロール表示になります。

## 3 … 更新

左ソフトキー押すことで、レート及びニュースの内容を更新します。

## 4 … メニュー

右ソフトキー押すことで、メニューを表示します。

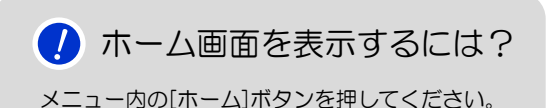

🔔 通信料について

通信料はお客様のご負担となります。 ご利用の際はパケット定額制をおすすめします。

# 1 はじめに

1-2 メニュー画面

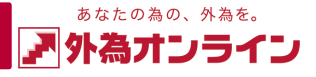

×Tul i 📿 11/06/13 09:54:32 💷 ▶ 外為オンライン 赤山 tal, Min-■□座状況 📤 ii-la 👪レト(新規注文) -**-**776-1 ■ポジション一覧 ■ポジション集計 Н 🗏 注文中明細 💐 約定取引明細 📕 In-X 🗅 明細一覧 🖉 りイック入金 !お知らせ Н • 設定 🛎 入出金 💡 ロゲイン 11/06/13 09:48 ロイターニュース 〔外為マーケットアイ〕ドル80.45円付… 11/06/13 09:43 ロイターニュース 4--6月期見通しは達成が難しい=機械受… 戻る 緫

🥖 ログインが必要

すべての機能を使用するにはログインが必要です。

| <b>ホーム・・・</b> レート、ニュースを表示します<br><i>に</i> ア P2                                | ロ座状況・・・・お取引口座全体の実効レバレッジや<br>ロ座資産、ロスカット値など<br>が確認できます<br>びデ P15 |
|------------------------------------------------------------------------------|----------------------------------------------------------------|
| レート(新規注文)・・・・<br><sup>レートを表示し、</sup><br>通貨ペアを選択すると<br>新規注文画面が表示されます<br>ア5    | チャート・・・・ チャート画面を表示します<br>テクニカルチャートの表示できます<br>できます              |
| ポジション一覧・・・・<br>各ポジションにおける詳細の確認や<br>決済注文が出せます                                 | ポジション集計・・・・売買区分、通貨ペアで<br>集計されたポジション状況の<br>確認や一括決済注文が出せます       |
| 注文中明細·・・・<br>注文が成立していない指値等の予約注文の<br>詳細を確認、または訂正、取消ができます<br>できます              | 約定取引明細 ・・・・ 注文が成立した取引の<br>内容が確認できます                            |
| ニュース ・・・ ニュースの一覧が表示されます                                                      | 明細一覧 ・・・ <sup>各種明細を</sup><br>確認できます                            |
| クイック入金・・・・ ネット銀行を介して<br>リアルタイムで入金ができます<br>びア P19                             | お知らせ ···・ 外為オンラインからの<br>おしらせを確認できます                            |
| 設定 ・・・ アプリ設定、数量・許容スリップ、<br>レートアラート、パスワード、メールアドレスの<br>各種設定、変更ができます<br>でデ P20~ | 入出金 ・・・ 入出金の詳細、入金先口座の確認、<br>出金依頼登録などができます<br>で P18             |
| <b>ログイン</b> ⇔                                                                | ログアウト ··· ログインしている状態 → ログアウト<br>ログインしていない状態 → ログイン<br>びず P4    |

# 1 はじめに

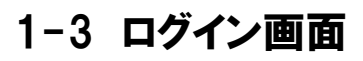

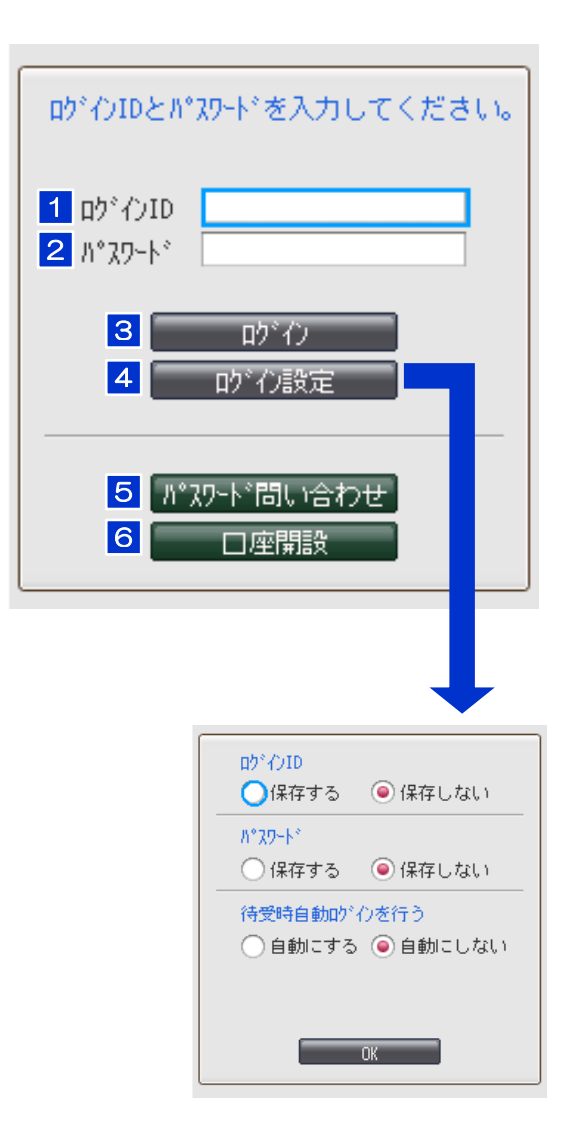

### 1 ログインID

郵送された[口座開設完了のご案内] に記載されているログインIDを入力します。

## 2 パスワード

設定されたパスワードを入力します。 パスワードをお忘れの際は、 5の[パスワード問い合わせ]を行ってください。

## 3 ログイン

ログインIDとパスワード両方を入力し、 [ログイン]にカーソルを合わせて 決定キーを押すとログインができます。

### **※ログインできないときは ()** P23

## 4 ログイン設定

[ログイン設定]を押すと ログイン設定画面が表示され各設定ができます。

### 5 パスワード問い合わせ

ログインIDを入力後、[パスワード問い合わせ]を押すと 登録メールアドレス宛てにパスワードが送信されます。

### 6 口座開設

外為オンラインのモバイルサイトの [口座開設画面]を表示します。

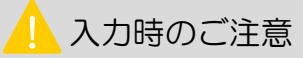

[ログインID] 半角英数字 桁数:13 [パスワード] 半角英数字 ※大文字、小文字もご確認ください。

# L ログインID・パスワード保存時のご注意

ログインID、パスワードを保存された際は、携帯電話の紛失にご注意ください。 お客様ご自身の判断で、携帯端末にロックをかけることをおすすめします。

# 2 レート(新規注文)

# 2-1 レート画面

| *Ĭul i 📿<br>ア外為オン | 11/0<br> <br> -}- | □□□<br>5/12 14:52:09 □<br>覧 <mark>っ</mark> ●1秒 |
|-------------------|-------------------|------------------------------------------------|
| 通貨\°7             | 売(bid)            | 【(ask)                                         |
| USD/JPY           | 81.09             | 81.10                                          |
| EUR/JPY           | 115.18            | 115.20                                         |
| GBP/JPY           | 132.59            | 132.62                                         |
| AUD/JPY           | 86.15             | 86.18                                          |
| NZD/JPY 📥         | 64.11             | 64.17 🛆                                        |
| CAD/JPY           | 84.28             | 84.33                                          |
| CHF/JPY           | 91.36             | 91.41                                          |
| AUD/CHF           | 0.9425            | 0.9431                                         |
| AUD/NZD 📥         | 1.3430            | 1.3440 🛆                                       |
| AUD/USD 📥         | 1.0625            | 1.0626 🛆                                       |
| EUR/AUD 🤝         | 1.3363            | 1.3371 🔍                                       |
| EUR/CAD           | 1.3658            | 1.3665                                         |
| EUR/CHF           | 1.2601            | 1.2606                                         |
| EUR/GBP           | 0.8684            | <b>688</b>                                     |
| ┛証拠金/スワ           | 1                 |                                                |
|                   | \$                | 亭値/安値 D                                        |
| 更新                |                   |                                                |

## 1 通貨ペア表示

設定した通貨ペア順に表示します。 いずれかの通貨ペアを選択すると 新規注文画面に切替ります。

2 売 (Bid) レート 売り注文で使用されるレートです。

3 買 (Ask) レート 買い注文で使用されるレートです。

#### 4 証拠金/スワップ レート表示から証拠金/スワップ表示に

切替える際にテンキー1を押します。

## 5 位置変更

通貨ペアの表示位置を変更する場合に、
 テンキー3を押します。
 ア・6

## 6 高値/安値

レート表示から本日の高値、安値表示に 切替える際に方向キー[右]を押します。

| ×Tul i 🛛 | Ľ       |                   | <b></b> )          |
|----------|---------|-------------------|--------------------|
| 2918     | 1510    | 11/05/12<br>1/トー覧 | 15:02:57 🛄<br>• 1秒 |
| 通貨\°     | 高値(H)   | 安値(L)             | 前日比(Ch)            |
| USD/JP1  | 81.33   | 80.90             | 0.06               |
| EUR/JPY  | 115.62  | 114.91            | 0.18               |
| GBP/JPY  | 133.17  | 132.40            | 0.13               |
| AUD/JPY  | 86.91   | 85.90             | -0.53              |
| NZD/JPY  | 64.29   | 63.65             | 0.20               |
| CAD/JPY  | 84.55   | 84.15             | 0.07               |
| CHF/JPY  | 91.80   | 91.24             | 0.11               |
| AUD/CHF  | 0.9497  | 0.9374            | -0.0069            |
| AUD/NZD  | 1.3557  | 1.3409            | -0.0120            |
| AUD/USD  | 1.0713  | 1.0586            | -0.0073            |
| EUR/AUD  | 1.3419  | 1.3254            | 0.0103             |
| EUR/CAD  | 1.3685  | 1.3627            | 0.0008             |
| EUR/CHF  | 1.2612  | 1.2573            | 0.0005             |
| EUR/GBP  | 0.8691  | 0.8671            | 0.0005             |
| 🚺 証拠会    | ≥/スワッフ° |                   | 位置変更 🕄             |
| 🚺 l/-h 👘 |         | \$                |                    |
| 更新       |         |                   | year-              |

| ×Tul i 🛛    | Ľ       |                                  |                      |
|-------------|---------|----------------------------------|----------------------|
| <b>₽</b> 外≛ | サンライン   | 11/05/12<br>〇 小一覧 <mark>-</mark> | 15:03:27 回<br>〇 • 1秒 |
| 通貨          | 入りっプ(売) | スプップ (買っ                         | 机引証拠金                |
| USD/JPY     | -15     | 10                               | 16,300               |
| EUR/JPY     | -15     | 10                               | 23,100               |
| GBP/JPY     | -21     | 16                               | 26,500               |
| AUD/JPY     | -107    | 102                              | 17,400               |
| NZD/JPY     | -55     | 50                               | 12,800               |
| CAD/JPY     | -20     | 15                               | 16,900               |
| CHF/JPY     | -2      | -3                               | 18,300               |
| AUD/CHF     | -109    | 95                               | 17,400               |
| AUD/NZD     | -45     | 33                               | 17,400               |
| AUD/USD     | -102    | 97                               | 17,400               |
| EUR/AUD     | 125     | -140                             | 23,100               |
| EUR/CAD     | 0       | -12                              | 23,100               |
| EUR/CHF     | -16     | 2                                | 23,100               |
| EUR/GBP     | 0       | -12                              | 23,100               |
| 🚺 l/~h      |         |                                  | 位置変更 🕄               |
|             |         | <b>+</b>                         |                      |
| 更新          |         |                                  | - LTX                |

## 7 高値/安値/前日比

本日の売レートの高値(High)、安値(Low)、 前日終値との差(Change)です。

### 8 売スワップ

売ポジション1枚(1万通貨)を 保有している場合、1日毎に受け取る (支払う)金額です。 ※南アフリカランド円は1枚が 10万通貨となります

## 9 買スワップ

買ポジション1枚(1万通貨)を 保有している場合、1日毎に受け取る (支払う)金額です。 ※南アフリカランド円は1枚が 10万通貨となります

### 10 取引証拠金

ポジションを保有するために 必要な証拠金額です。

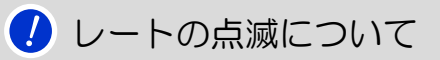

売レート、買レート共にレートが上昇すると青に、 レートが下落すると赤に点滅します。

# 1 取引証拠金・スワップの金額について

取引証拠金は取引営業日毎の午前7:00(米国サマータイム期間中は午前6:00)の 値洗いレートを基に変更されます。スワップは金利の変動に応じて適宜変更されます。 なお、各国の金利差が逆転した場合、スワップポイントの受取りから支払いに転じる ことがあります。

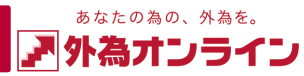

# 2 レート(新規注文)

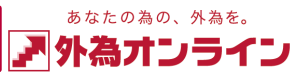

- 2-2 通貨ペアの表示位置を変える
- 1 レート画面で位置を変更したい通貨ペアに [カーソル]を合わせます

| *lil i 📿 🛛            |                    |                            |  |  |  |  |
|-----------------------|--------------------|----------------------------|--|--|--|--|
| ▶外為オン                 | 11/01 ב <b>ר</b> ו | 5/12 14:52:09 💶<br>*覧 🔹 1秒 |  |  |  |  |
| 1278-145<br>12214-1-7 | 55(610)            | 用(ask)                     |  |  |  |  |
| USD/JPY               | 81.09              | 81.10                      |  |  |  |  |
| CHD / IDV             | 115.10             | 115,00                     |  |  |  |  |
| GBP/JPY               | 132.59             | 132.62                     |  |  |  |  |
| AUD/JPY               | 86.15              | 86.18                      |  |  |  |  |
| NZD/JPY 📥             | 64.11              | 64.17 🛆                    |  |  |  |  |
| CAD/JPY               | 84.28              | 84.33                      |  |  |  |  |
| CHF/JPY               | 91.36              | 91.41                      |  |  |  |  |
| AUD/CHF               | 0.9425             | 0.9431                     |  |  |  |  |
| AUD/NZD 📥             | 1.3430             | 1.3440 🛆                   |  |  |  |  |
| AUD/USD 📥             | 1.0625             | 1.0626 🛆                   |  |  |  |  |
| EUR/AUD 🤝             | 1.3363             | 1.3371 🔍                   |  |  |  |  |
| EUR/CAD               | 1.3658             | 1.3665                     |  |  |  |  |
| EUR/CHF               | 1.2601             | 1.2606                     |  |  |  |  |
| EUR/GBP               | 0.8684             | 0.8688                     |  |  |  |  |
| 🚺 証拠金/スク              | 097°<br>€          | 位置変更 🕄<br>高値/安値 💟          |  |  |  |  |
| 車耙                    |                    | 1                          |  |  |  |  |

### ※証拠金/スワップの画面でも、同様の方法で変更が可能です

# 3 橙色の [カーソル] を変更先の通貨ペアに合わせ、 [決定キー] 押します

| *Ĩil i Ø<br>₽%ал:             | 11/0 נ <b>זב</b> ע<br>גאפע         | 【】】<br>8/02_20:41:28 回<br>一覧 1秒    |
|-------------------------------|------------------------------------|------------------------------------|
| 通貨∿°7                         | 売(bid)                             | 買(ask)                             |
| EUR/JPY<br>AUD/JPY<br>GBP/JPY | 00.72<br>116.74<br>86.01<br>132.15 | 00.70<br>116.76<br>86.04<br>132.18 |
| NZD/UDY                       | 00.70                              | 00.70                              |
| CAD/JPY                       | 82.61                              | 82.66                              |
| CHF/JPY                       | 95.93                              | 95.98                              |
| AUD/CHF                       | 0.8963                             | 0.8969                             |
| AUD/NZD                       | 1.3076                             | 1.3086                             |
| AUD/USD                       | 1.0655                             | 1.0656                             |
| EUR/AUD                       | 1.3567                             | 1.3575                             |
| EUR/CAD                       | 1.4124                             | 1.4131                             |
| EUR/CHF                       | 1.2165                             | 1.2170                             |
| EUR/GBP                       | 0.8832                             | 0.8836                             |
|                               | ¢                                  | 百乙                                 |
|                               |                                    | 大つ                                 |

# 2 カーソルを合わせた状態で [テンキー3] を押します

| *Tul i 🛛  | 4            |       |        |         |                   |
|-----------|--------------|-------|--------|---------|-------------------|
| 》外為7      | センライン        | 11/0  | 5/12 1 | 4:52:08 | ) 🗖               |
| 201464.97 | まんい          | 10-1- | "覧     | •       | 秒                 |
| 通用ハナ      | 元(01)        | a)    | ,      | e(ask)  |                   |
| USD/JPY   | 81           | .09   | 8      | 1.10    |                   |
| EUR/JPY   | 115          | i.18  | 11     | 5.20    |                   |
| GBP/JPY   | 132          | .59   | 13     | 2.62    |                   |
| AUD/JPY   | 86           | 1.15  | 8      | 6.18    |                   |
| NZD/JPY   | 64           | 1.11  | 6      | 4.17    | $\mathbf{\Delta}$ |
| CAD/JPY   | 84           | 1.28  | 8      | 4.33    |                   |
| CHF/JPY   | 91           | .36   | 9      | 1.41    |                   |
| AUD/CHF   | 0.8          | 425   | 0.     | 9431    |                   |
| AUD/NZD   | ▲ 1.8        | 430   | 1.     | 3440    | $\mathbf{\Delta}$ |
| AUD/USD   | <b>A</b> 1.0 | 625   | 1.     | 0626    | $\mathbf{\Delta}$ |
| EUR/AUD   | ▼ 1.8        | 363   | 1.     | 3371    | -                 |
| EUR/CAD   | 1.8          | 658   | 1.     | 3665    |                   |
| EUR/CHF   | 1.2          | 601   | 1      | 2000    | -                 |
| EUR/GBP   | 0.8          | 684   | 0.     | 8688    |                   |
| 🚺 証拠金     | :/スワッフ°      |       |        | 位置変更    | 1                 |
|           |              | +     | 高      | 6値/安値   | ۵ ک               |
| 更新        |              |       |        | -       |                   |

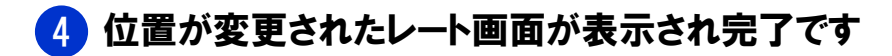

| *Ĩul i 🖊   | 11/0    | 6/02 20:47:31 💷   |
|------------|---------|-------------------|
| PN 91-671. |         | →覧 1秒             |
| 通貨∿°7      | 売(bid)  | 買(ask)            |
| EUR/JPY    | 116.80  | 116.82            |
| AUD/UDV    | 00.00   | 00.00             |
| USD/JPY    | 80.72   | 80.73             |
| app/upy    | 102.20  | 102.20            |
| NZD/JPY    | 65.77   | 65.83             |
| CAD/JPY    | 82.61   | 82.66             |
| CHF/JPY    | 95.92   | 95.97             |
| AUD/CHF    | 0.8968  | 0.8974            |
| AUD/NZD    | 1.3075  | 1.3085            |
| AUD/USD    | 1.0662  | 1.0663            |
| EUR/AUD    | 1.3566  | 1.3574            |
| EUR/CAD    | 1.4132  | 1.4139            |
| EUR/CHF    | 1.2172  | 1.2177            |
| EUR/GBP    | 0.8833  | 0.8837            |
| 🔲 証拠金/     | גפ₀ס° 🖨 | 位置変更 🕄<br>高値/安値 💟 |
| 更新         |         | -15K              |

# 2 レート(新規注文)

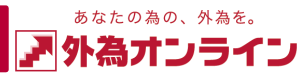

# 2-3 新規注文画面を表示する

┃ メニュー内の [レート(新規注文)] 、または [ホーム] を選択します

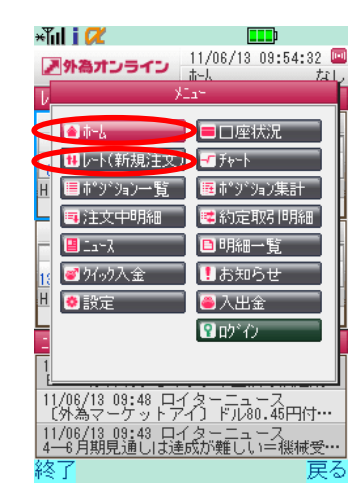

| *111 🛯 🖊             |          | l l l l l l l l l l l l l l l l l l l |                    |  |
|----------------------|----------|---------------------------------------|--------------------|--|
| ア外為オン                | יפים     | 1/05/13<br>新規注文                       | 10:05:03 回<br>• 1秒 |  |
| 1 注文種別               | 07-07-1  | .° 🛛 🔻                                |                    |  |
| <mark>2</mark> 通貨^°ア | USD/JPY  | ▼<br>97 冝                             | 80.98              |  |
|                      | 注文       | 内容                                    |                    |  |
| <mark>3</mark> 数量    | 1        |                                       |                    |  |
| 4 許容フリップ             | 9 = 9錄   | ŧ                                     |                    |  |
| 5 確認画面               | ) ON     | 0                                     | OFF                |  |
| 6<br>売 (bi           | d)<br>97 | <b>7</b><br>80.                       | (ask)<br>98        |  |
| 更新                   |          |                                       | ,<br>YIL-          |  |

### 1 注文種別

選択した注文種別が表示されます。 カーソルを合わせ選択することで 注文種別を変更できます。

### 2 通貨ペア

選択した通貨ペアが表示されます。 カーソルを合わせ選択することで 通貨ペアを変更できます。

### 3 数量

数量が表示されます。 入力エリアにカーソルを合わせ 選択することで、 数量の入力ができます。 ※南アフリカランド円は1枚が 10万通貨となります

### 4 許容スリップ

許容スリップが表示されます。 入力エリアにカーソルを合わせ 選択することで、 許容スリップの入力ができます。

### 5 確認画面の表示切替え

ON (オン)を選択していると
 買(売)レートボタンを押した後、
 確認画面が表示されます。
 ※OFF(オフ)は確認画面が省略されま

### 7 買レートボタン

カーソルを合わせ選択すると 買注文が発注されます。 注文成立後に注文の取消はできません。 ※確認画面の表示をON(オン)の場合は 確認画面を表示します

# ! 許容スリップとは?

クイックトレードの際、レートボタンを押した ときの表示レートと約定レートの差を許容する 範囲を設定する機能です。

# レート画面、またはホーム画面で取引を開始したい [通貨ペア] を選択します

または

| *Ĩul i             | æ        |                   |                   |  |  |  |
|--------------------|----------|-------------------|-------------------|--|--|--|
| 2 ዓኑ?              | 8オンライン   | 11/05/12<br>レート一覧 | 15:02:57 💷<br>•1秒 |  |  |  |
| 2878-0<br>780 FC 1 |          | 気性化の              | MER PLOOP         |  |  |  |
| USD/JP             | Y 81.33  | 80.90             | 0.06              |  |  |  |
| FUR / IP           | V 115.02 | 114.01            | 0.10              |  |  |  |
| GBP/JP             | Y 133.17 | 132.40            | 0.13              |  |  |  |
| AUD/JP             | Y 86.91  | 85.90             | -0.53             |  |  |  |
| NZD/JP             | Y 64.29  | 63.65             | 0.20              |  |  |  |
| CAD/JP             | Y 84.55  | 84.15             | 0.07              |  |  |  |
| CHF/JP             | Y 91.80  | 91.24             | 0.11              |  |  |  |
| AUD/CH             | F 0.9497 | 0.9374            | -0.0069           |  |  |  |
| AUD/NZ             | D 1.3557 | 1.3409            | -0.0120           |  |  |  |
| AUD/US             | D 1.0713 | 1.0586            | -0.0073           |  |  |  |
| EUR/AU             | D 1.3419 | 1.3254            | 0.0103            |  |  |  |
| EUR/CA             | D 1.3685 | 1.3627            | 0.0008            |  |  |  |
| EUR/CH             | F 1.2612 | 1.2573            | 0.0005            |  |  |  |
| EUR/GB             | P 0.8691 | 0.8671            | 0.0005            |  |  |  |
| 🚺 証拠               | 1金/スワップ  |                   | 位置変更 🕄            |  |  |  |
| 🚺 l/-h             |          | \$                |                   |  |  |  |
| 更新                 |          |                   | - EX              |  |  |  |

| ×ĩul i 📿                                                                                              |                                                                                  |  |  |
|----------------------------------------------------------------------------------------------------|----------------------------------------------------------------------------------|--|--|
| 外為オンライン                                                                                               | 11/05/13 19:30:54 🔤<br>市山 1秒                                                     |  |  |
| 1.1.1.1.1.4.4.0                                                                                       |                                                                                  |  |  |
| USD/JPY<br>売(bid)<br>80.65<br>80.66<br>H: 81.08 L: 80.33<br>Ch: -0.28                                 | EUR/JPY<br>売(bid) 買(ask)<br>115.27<br>115.29<br>H: 115.53 L: 114.32<br>Ch: -0.03 |  |  |
| GBP/JPY<br>売(bid)<br>131.10<br>H: 132.03<br>L: 130.63<br>Ch: -0.75                                    | ●● AUD/JPY<br>売(bid) 買(ask)<br>86.19 86.22<br>H: 86.47 L: 85.56<br>Ch: -0.22     |  |  |
| In-X                                                                                                  |                                                                                  |  |  |
| 11/05/13 19:18 Mar<br>ユーロ、欧州通貨内<br>11/05/13 19:15 Mar<br>ボンド/円、一目均能<br>11/05/13 19:14 Fx-<br>株式的日の画紙を | ket₩in24<br>では堅調維持=13日…<br>ketWin24<br>射表「雲の下限」維…<br>Wave                        |  |  |
| 更新                                                                                                    | year.                                                                            |  |  |

### 6 売レートボタン

カーソルを合わせ選択すると 売注文が発注されます。 注文成立後に注文の取消はできません。 ※確認画面の表示をON(オン)の場合は 確認画面を表示します

# ノスリップ (スリッページ)とは?

注文を出した際、その時点で表示されていた レートよりも不利なレートで約定が行われる こと。またそこで発生するレートの乖離のこ とをいいます。

# 3 ポジションを見る(決済注文)

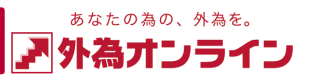

# 3-1 ポジション一覧画面

# メニューの [ポジション一覧] を選択します

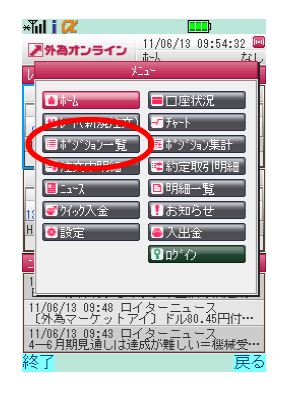

| ×Tul i 🛛 | 2   |    |           | <b></b> )                   |
|----------|-----|----|-----------|-----------------------------|
| ▶ 外為:    | tos | 10 | 11/05/18  | <br>3 10:06:31 🔤<br>一覧 🔹 1秒 |
| 通貨:全     | 7   | 売買 | (: 全て     | 検索 集計                       |
| 通貨ペア     | 売買  | 数量 | 約定R       | i平価R                        |
| USD/JPY  | 貫   | 1  | 80.38     | 81.04                       |
| USD/JPY  | 貫   | 11 | 80.36     | 81.04                       |
| EUR/JPY  | 買   | 3  | 119.47    | 115.11                      |
| EUR/JPY  | 買   | 12 | 119.43    | 115.11                      |
| GBP/JPY  | 買   | 1  | 131.68    | 131.72                      |
| GBP/JPY  | 買   | 11 | 132.81    | 131.72                      |
|          |     |    |           |                             |
|          |     |    |           |                             |
|          |     |    |           |                             |
|          |     |    |           |                             |
|          |     |    |           |                             |
|          |     |    |           |                             |
|          |     |    |           |                             |
| 🚺 約定F    | 時   | (  | 1-6)<br>決 | 溶予定指益 🔽                     |
| 更新       | 11  |    | 200       |                             |
| ~~m      |     |    |           | /                           |

#### ×Tul i 📿 11/05/13 10:06:31 🛄 ▶ 外為オンライン ポッシュ1 覧 2 1秒 4 3 5 1 検索 集計 6 通貨: 🕄 通貨ペア 売買 数量 - 約定F 評価限 USD/JPY 買 1 80.38 81.04 USD/JPY 買 11 80.36 81.04 EUR/JPY 買 3 119.47 115.11 EUR/JPY 買 12 119.43 115.11 GBP/JPY 買 1 131.68 131.72 GBP/JPY 置 11 132.81 131.72 (1-6)約定日時 法洛予定捐益 🔼 更新 XEnr

#### 1 検索 選択することで検索条件画面が表示され、 通貨ペア、売買区分別で検索できます。

## 2 集計

ポジション集計画面に切替えます。

## 3 売買

ポジションの売買区分が表示されます。

## 4 数量

ポジションの数量が表示されます。

## **5**約定R(やくじょうれーと)

成立した取引レートが表示されます。

### 6 評価R(ひょうかれーと)

現在レートが表示されます。買ポジションで あれば売レート、売ポジションであれば 買レートが表示されます。

# 7 表示項目切替え

約定R/評価R、決済予定損益、約定日時を 方向キーの左右で切替えができます。

# 3-2 ポジション集計画面

メニューの 「ポジション集計」を選択します

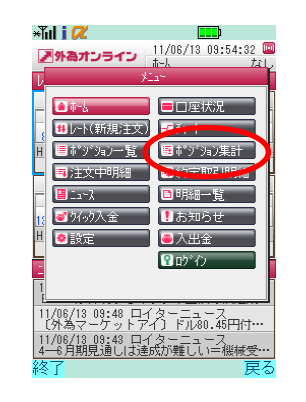

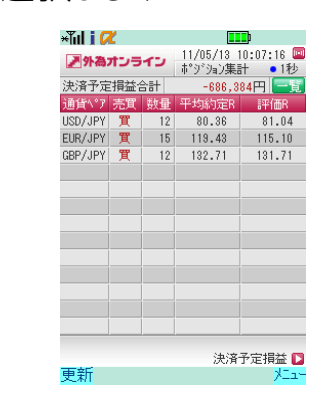

| *Tul i 🛛      | Ľ     |                                      |                   | <b></b> ) |
|---------------|-------|--------------------------------------|-------------------|-----------|
| ▶ 外為オンライン     |       | 11/05/13 10:07:16 🛄<br>市『ジション集計 2 1秒 |                   |           |
| 決済予定          | 損益。   | 2et                                  | -686,             | 384円 一覧   |
| 通貨\° <u>7</u> | 売買    | 数量                                   | 平均約定R             | 評価R       |
| USD/JF 🕃      | 3 貫 4 | 4 12                                 | 5 80.36           | 6 81.04   |
| EUR/JPY       | 買     | 15                                   | 119.43            | 115.10    |
| GBP/JPY       | 買     | 12                                   | 132.71            | 131.71    |
|               |       |                                      |                   |           |
|               |       |                                      |                   |           |
|               |       |                                      |                   |           |
|               |       |                                      |                   |           |
|               |       |                                      |                   |           |
|               |       |                                      |                   |           |
|               |       |                                      |                   |           |
|               |       |                                      |                   |           |
|               |       |                                      |                   |           |
|               |       |                                      |                   |           |
|               |       |                                      | <mark>7</mark> 決済 | 杼定損益 🖸    |
| 更新            |       |                                      |                   | re_X      |

### 1 決済予定損益合計 全ポジションの評価損益の合計額が表示されます。

#### 2 一覧 ポジション一覧画面に切替えます。

### 3 売買

ポジションの売買区分が表示されます。

### 4 数量

ポジションの数量が表示されます。

### 5 平均約定R(へいきんやくじょうれーと)

各ポジションの平均約定レートが表示されます。

## 6 評価R(ひょうかれーと)

現在レートが表示されます。買ポジションで あれば売レート、売ポジションであれば 買レートが表示されます。

## 7 表示項目切替え

平均約定R/評価R、決済予定損益を 方向キーの左右で切替えができます。

# 3 ポジションを見る(決済注文)

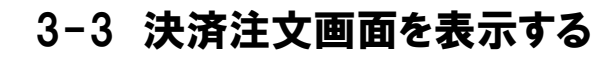

## 🚹 メニュー内の [ポジション一覧] を選択します

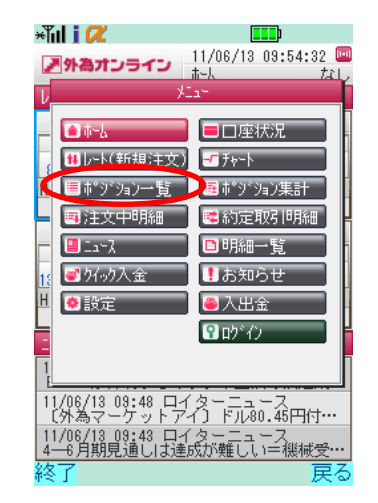

## 2 ポジション一覧画面で決済注文を出したい [ポジション] を選択します

| ×Tul i 📿 | 2         |            |                                            |                      |  |
|----------|-----------|------------|--------------------------------------------|----------------------|--|
| ▶ 外為2    | ▶ 外為オンライン |            |                                            | 18:25:13 🔤<br>·覧 •なし |  |
| 通貨:全     | 7         | 売買         | に全て [                                      | 検索 集計                |  |
| 通貨の人     | 売田        | また日<br>文入里 | 0.0 AL AL AL AL AL AL AL AL AL AL AL AL AL | att (000             |  |
| USD/JPY  | 買         | 5          | 80.40                                      | 80.38                |  |
| UOD/UPY  |           | - 1        | 00.40                                      | 00.00                |  |
| USD/JPY  | 売         | 3          | 80.65                                      | 80.39                |  |
| USD/JPY  | 売         | 1          | 80.73                                      | 80.39                |  |
| USD/JPY  | 買         | 1          | 82.11                                      | 80.38                |  |
| USD/JPY  | 買         | 1          | 81.92                                      | 80.38                |  |
| USD/JPY  | 買         | 1          | 81.50                                      | 80.38                |  |
| EUR/JPY  | 売         | 1          | 116.57                                     | 115.22               |  |
| AUD/JPY  | 売         | 1          | 86.14                                      | 84.82                |  |
| AUD/JPY  | 売         | 1          | 86.13                                      | 84.82                |  |
| AUD/JPY  | 貫         | 1          | 86.48                                      | 84.79                |  |
| CAD/JPY  | 買         | 1          | 83.76                                      | 82.23                |  |
| CHF/JPY  | 貫         | 1          | 92.97                                      | 95.71                |  |
|          |           | (1         | -21)                                       |                      |  |
| 【 約定E    | 時         |            |                                            | 译予定損益 D              |  |
| 更新       |           |            |                                            | )/드ュー                |  |

| ∗ĭul i 🖊           | <b></b> )                              |
|--------------------|----------------------------------------|
| 外為オンライン            | / 11/06/13 18:25:40 回<br>決済注文 ●なし      |
| 1 注文種別 [りイック       | ₩-₩                                    |
| USD/               | JPY                                    |
| 2通貨ペア 売            | 80 38 頁 80 39                          |
|                    |                                        |
| 3 5                |                                        |
| 数量 4 2 3           | / 0                                    |
|                    | - 9緒                                   |
|                    |                                        |
|                    |                                        |
| 8                  | ジション言羊細                                |
| ■■■■               | 尿る                                     |
|                    |                                        |
| ×Tul j 🖊           |                                        |
| ▶ 外為オンライ           | 📁 11/06/13 18:25:40 📟<br>市*ジション詳細 🏾 なし |
| No                 | 1                                      |
| 通貨ペア               | USD/JPY                                |
| 注文番号               | 20503                                  |
| 約定日時               | 2011/06/13 18:24                       |
| 元月区分               |                                        |
| 数里<br>約定R          | 5<br>90_40                             |
| 評価B                | 80.38                                  |
| 指値                 |                                        |
| 逆指値                |                                        |
| 取引証拠金              | 80,500                                 |
| 円貨R                | 1.00                                   |
| ス市、小円貨             | -1,000                                 |
| メリップ<br>10元/元+12→+ | U<br>1 000                             |
|                    | -1,000                                 |
|                    | Ξz                                     |

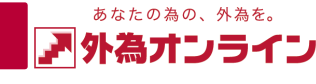

## 1 注文種別

選択した注文種別が表示されます。 カーソルを合わせ選択することで 注文種別を変更できます。

### 2 通貨ペア

決済ポジションの通貨ペアが表示されます。

## 3 数量

数量が表示されます。 入力エリアにカーソルを合わせ 選択することで数量の入力ができます。 ※右側の赤字の数値は決済可能数量です

### 4 注文中取引の取消

選択したボジションにおいて、 注文中の取引(指値、逆指値等)を 取消して決済したい場合、 チェックを入れます。

### 5 許容スリップ

許容スリップが表示されます。 入力エリアにカーソルを合わせ 選択することで、 許容スリップの入力ができます。 ※許容スリップはクイックトレード のみ設定が可能です

### 6 確認画面の表示切替え

ON(オン)を選択していると 売(買)レートボタンを押した後、 確認画面が表示されます。 ※OFF(オフ)は確認画面が省略されます

### 7 売(買)レートボタン

ボタンを押すと決済注文が発注されます。 注文成立後に注文の取消はできません。 ※確認画面の表示をON(オン)の場合は 確認画面を表示します

(9)

8 ポジション詳細ボタン

カーソルを合わせ選択すると 決済されるポジションの詳細 が表示されます。

#### ポジションを見る(決済注文) 3

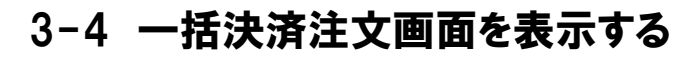

## メニュー内の[ポジション集計]を選択します

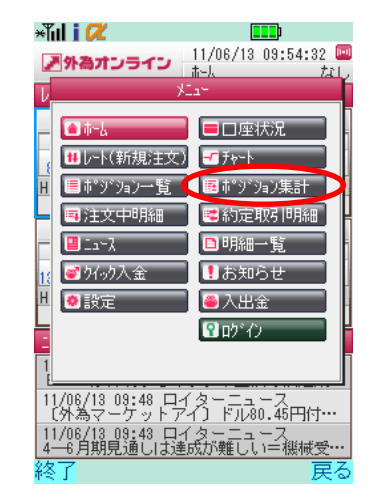

## ポジション集計画面で決済したい[ポジション]を選択します

及び同一売買区分のみ可能です

|   | ×Tul i 🕻  | Ľ  |    |                       |                       |              |
|---|-----------|----|----|-----------------------|-----------------------|--------------|
|   | ♪ 外為オンライン |    |    | 11/06/13 1<br>ポジション集調 | 8:33:10 回<br>計 🏾 • なし |              |
|   | 決済予定      | 損益 | 合計 | -99,2                 | 88円 一覧                |              |
|   | 通貨\°7     | 売買 | 数量 | 平均約定R                 | 評価R                   |              |
| r | 030/011   | 20 | 4  | 00.07                 | 00.00                 | 7            |
|   | USD/JPY   | 買  | 9  | 80.88                 | 80.38                 |              |
| - | EUN/JPH   | 売  | 1  | 110.57                | 115.01                | -            |
|   | AUD/JPY   | 売  | 2  | 86.13                 | 84.91                 |              |
|   | AUD/JPY   | 買  | 1  | 86.48                 | 84.88                 |              |
|   | CAD/JPY   | 買  | 1  | 83.76                 | 82.27                 |              |
|   | CHF/JPY   | 買  | 1  | 92.97                 | 95.91                 |              |
|   | AUD/NZD   | 買  | 2  | 1.3216                | 1.2986                |              |
|   | AUD/USD   | 買  | 1  | 1.0600                | 1.0560                |              |
|   | EUR/AUD   | 買  | 1  | 1.3336                | 1.3577                |              |
|   | GBP/NZD   | 買  | 1  | 2.0242                | 1.9997                |              |
|   | USD/CAD   | 買  | 1  | 0.9650                | 0.9764                | ※一括決済は同一通貨ペプ |
|   | USD/CHF   | 買  | 2  | 0.8796                | 0.8376                |              |
|   |           |    |    |                       |                       | 区回一元貝区万のみり   |
|   |           |    |    | ◆ 決済                  | 予定損益 D                |              |
|   | 更新        |    |    |                       | - EIK                 |              |

×Tul i 📿 11/06/13 18:33:32 🛄 ▶ 外為オンライン 一括決済注文 ・なし 1 注文種別 りイックトレート . USD/JPY 2 通貨ペア 売 80.38 耳 80.39 注文内容 3 9/ 9 数量 4 🖌 注文中取消 5 許容スリップ 9 = 9艘 6 確認画面 inn 🥥 7 売(bid) 80.38 更新 戻る

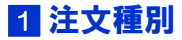

選択した注文種別が表示されます。 カーソルを合わせ選択することで 注文種別を変更できます。

#### 2 通貨ペア

決済ポジションの通貨ペアが表示されます。

#### 3 数量

一括で決済する数量が表示されます。 ※右側の赤字の数値は決済可能数量です

### 4 注文中取引の取消

選択したポジションにおいて、 注文中の取引(指値、逆指値等)を 取消して決済したい場合、 チェックを入れます。

### 5 許容スリップ

許容スリップが表示されます。 入力エリアにカーソルを合わせ 選択することで、 許容スリップの設定ができます。 ※許容スリップはクイックトレード のみ設定が可能です

### 6 確認画面の表示切替え

ON (オン)を選択していると 売(買)レートボタンを押した後、 確認画面が表示されます。 ※OFF(オフ)は確認画面が省略されます

### 7 売(買)レートボタン

カーソルを合わせ選択すると 売(買)注文が発注されます。 注文成立後に注文の取消はできません。 ※確認画面の表示をON(オン)の場合は 確認画面を表示します

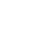

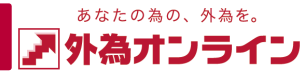

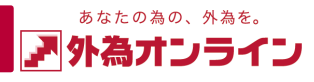

# 4-1 クイックトレード(成行注文)をする

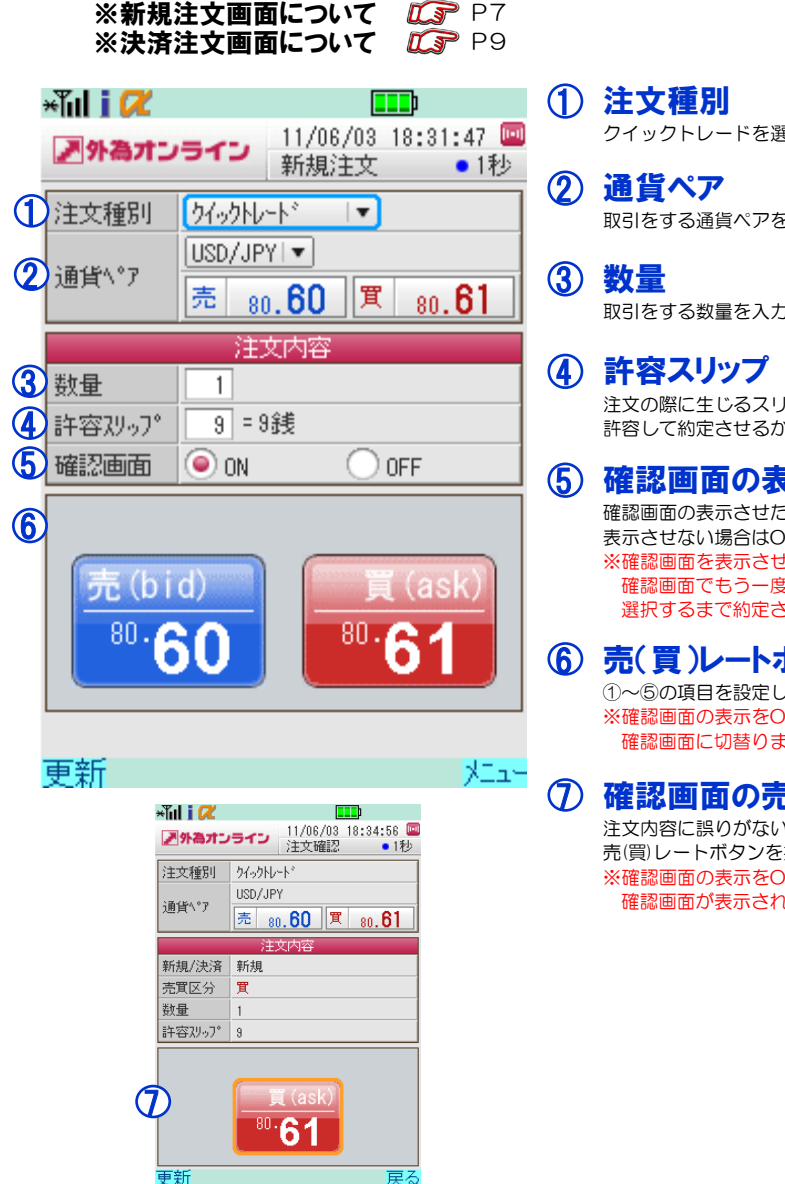

|                                                                                                    | »<br>»                  |
|----------------------------------------------------------------------------------------------------|-------------------------|
| ま <b>文種別</b><br>イックトレードを選択します。                                                                                  | ×ĭıl                    |
| <b>貨ペア</b><br>別をする通貨ペアを選択します。                                                                                   | 1)itx                   |
| 【量<br>】をする数量を入力します。                                                                                             | 2通貨                     |
| <b>・容スリップ</b><br>文の際に生じるスリッページをどれ位、<br>容して約定させるか設定します。                                                          | 3<br>売買<br>4<br>執行      |
| 認回面の表示<br>認画の表示させたい場合はオンに<br>示させない場合はOFF(オフ)にしてください。<br>確認画面を表示させた場合、<br>確認画面でもう一度、売(買)レートボタンを<br>選択するまで約定されません | 5<br>指定<br>6 数量<br>7 有効 |
| ( <b>買)レートボタン</b><br>~⑤の項目を設定した後に押してください。<br><sup>霍認</sup> 画面の表示をON(オン)にしている場合、<br><sup>霍認</sup> 画面に切替ります       |                         |
| 認 回 面 の 売 ( 買 ) レ ートボタン な 内容 に 誤 り が な い か 確認 の 後 、                                                             | 史郑                      |
|                                                                                                    |                         |
|                                                                                                    |                         |

# 4-2 指値・逆指値注文をする

| ※新規注<br>※決済注   | E文画<br>E文画                            | 面について<br>面について                 | <b>ГСР</b> Р7<br>Г <b>СР</b> Р9 |   |
|----------------|---------------------------------------|--------------------------------|---------------------------------|---|
|                |                                       |                                | <b>a a</b> h                    | C |
|                |                                       |                                |                                 |   |
| 外為オン           | 51:                                   | ▲ 11/06/03<br>新規注文             | 18:45:43 🛄<br>• 1秒              | 2 |
| 文種別            | 指値                                    | ・逆指値「▼)                        |                                 |   |
| rቼላ°ፑ          | USD/                                  | JPYI▼                          |                                 | 3 |
|                | 売                                     | 80.60 箕                        | 80. <b>61</b>                   |   |
|                |                                       | 注文内容                           |                                 | a |
| 實区分            | [買]▼                                  |                                |                                 | 9 |
| 行条件            | 指値                                    | <b>•</b>                       |                                 |   |
| 定しト            | 80                                    | .00 💶                          |                                 | F |
| 量              | 1                                     |                                |                                 | 6 |
| ·<br>令 h 其 昭 尼 | 無期                                    | 限│▼                            |                                 | C |
| AND ALL AND A  |                                       |                                |                                 | 0 |
| (              |                                       | 内容確認                           |                                 | Ĩ |
| 新              |                                       |                                | XI2-                            |   |
| *              | íıl i 📿                               |                                |                                 | _ |
| L.             | 「外為オン                                 | ライン<br>注文確認                    | 5:53 🔤<br>•1秒                   | 8 |
| 33             | 主文種別                                  | 指値・逆指値                         |                                 |   |
| ì              | ■貨∿°ァ                                 | USD/JPY<br>売 on <b>60 寛 on</b> | 61                              |   |
|                |                                       | 注文内容                           |                                 | _ |
| ¥              | 所規/決済                                 | 新規                             |                                 | 9 |
| <b>ジ</b>       | 5頁区分<br>11行条件                         | <br>指値                         |                                 |   |
| *              | 1111111111111111111111111111111111111 | 80.00                          |                                 |   |
| 装              | 使量                                    | 1                              |                                 |   |
| 7              | 自効期限                                  | 無典肺長                           |                                 |   |
|                | 6                                     |                                |                                 |   |
| _              | 9                                     | 注文                             |                                 |   |
| 9              | * <b>#</b> //                         |                                | 戻る                              |   |

#### ※指値注文はお客様にとって有利なレートを、 逆指値注文は不利なレートを指定する注文方法です

- )注文種別 指値・逆指値を選択します。
- 〕通貨ペア 取引をする通貨ペアを選択します。

)売買区分 売注文、または買注文を選択します。

# **〕執行条件**

指値、または逆指値を選択します。 ※[逆指値注文リスク] 相場状況によっては 指定レートから乖離して約定することがあります

)指定レート 希望する取引レートを入力します。

)数量 注文をする数量を入力します。

)有効期限

必要に応じて期限を設定します。

無期限…注文をキャンセルするまで有効 当日…メンテナンス開始時間まで有効 指定…有効期限を自由に設定可能

内容確認ボタン 設定が完了したら押してください。 確認画面に切替ります。

※確認画面で[注文]を押して登録完了です

注文ボタン 注文内容に誤りがないか確認の後、 [注文]を押してください。

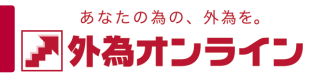

# 4-3 IFD注文をする

|   | ※新規注文画面について <b>し</b> か P7<br>※決済注文画面について <b>し</b> か P9 |                |                      |                |               |  |  |  |
|---|--------------------------------------------------------|----------------|----------------------|----------------|---------------|--|--|--|
|   | ×Tul i 📿 🛛                                             |                |                      |                |               |  |  |  |
|   | ▶ 外為オン                                                 | 510            | 11/06,<br>新規注        | /03 19:3<br>E文 | 9:29 💷<br>●1秒 |  |  |  |
| 1 | 注文種別                                                   | IFD            |                      | •              |               |  |  |  |
| 2 | 通貨^°ア                                                  | USD/JP<br>売 8( | vi▼]<br>0. <b>57</b> | 買 80           | .58           |  |  |  |
|   | 注文内容                                                   | 第1注文           | 5(新)                 | 第2注文           | て(決)          |  |  |  |
| 3 | 売買区分                                                   | <b>買</b> ▼     |                      | 売              |               |  |  |  |
| 4 | 執行条件                                                   | 指値             | •                    | 指値             | <b>T</b>      |  |  |  |
| 5 | 指定しト                                                   | 80.0           | 1                    | 81.0           |               |  |  |  |
| 6 | 数量                                                     | 1              |                      | 1 /            | 1             |  |  |  |
| I | 有効期限                                                   | 無期限            | •                    | 無期限            |               |  |  |  |
|   |                                                        |                |                      |                |               |  |  |  |

 图
 内容確認

 更新

| +Tul i 🖊 🛛 |                 |              |           |        |            |
|------------|-----------------|--------------|-----------|--------|------------|
| ア外為オン      | כרפי            | 11/06<br>注文研 | /03<br>齟忍 | 19:39: | }9 🛯<br>1秒 |
| 注文種別       | IFD             |              |           |        |            |
| こあんだんのマ    | USD/JP          | Y            |           |        |            |
| 通具い)       | 売 <sub>80</sub> | 5 <b>7</b>   | 買         | 80.5   | 8          |
| 注文内容       | 第1注5            | て(新)         | 第2        | 注文()   | 夬)         |
| 新規/決済      | 新規              |              | 決済        | ŕ      |            |
| 売買区分       | 買               |              | 売         |        |            |
| 執行条件       | 指値              |              | 指値        | [      |            |
| 指定しい       | 80.00           |              | 81.0      | 10     |            |
| 心心幅        |                 |              |           |        |            |
| 数量         | 1               |              | 1         |        |            |
| 有効期限       | 無期限             |              | 無期        | 膠艮     |            |
| 9          |                 | 注文           |           |        |            |
| 更新         |                 |              |           |        | 戻る         |

※IFD注文は新規注文と新規注文が成立した際の 保有ポジションに対する決済注文を同時に出せる 注文方法です

#### 注文種別 IFDを選択します。

2 通貨ペア 取引をする通貨ペアを選択します。

③ 売買区分 売注文、または買注文を選択します。

### ④ 執行条件

第1注文、第2注文の執行条件を それぞれ指値、または逆指値を選択します。 ※[逆指値注文リスク] 相揚状況によっては 指定レートから乖離して約定することがあります

### 5 指定レート

第1注文、第2注文を指定レートをそれぞれに 希望する取引レートを入力します。

## 6 数量

거드고님

第1注文、第2注文の数量をそれぞれ入力します。 ※第2注文の赤字の数値は決済可能数量です

## ⑦ 有効期限

必要に応じて期限を設定します。

無期限…注文をキャンセルするまで有効 当日…メンテナンス開始時間まで有効 指定…有効期限を自由に設定可能

### ⑧ 内容確認ボタン

設定が完了したら押してください。 確認画面に切替ります。 ※確認画面で[注文]を押して登録完了です

#### 注文ボタン 注文内容に誤りがないか確認の後、 [注文]を押してください。

# 4-4 OCO注文をする

1

2

3

4

6

6

(1

8

※新規注文画面について CP P7 ※決済注文画面について CP P9

| ×Tul i 📿 🛛 |                       |                      |                          | _              |
|------------|-----------------------|----------------------|--------------------------|----------------|
| ▶ 外為才:     | 251:                  | ・<br>11/0<br>新規      | 6/03 20:<br>注文           | 36:09 💷<br>•1秒 |
| 注文種別       | 000                   |                      | <b>•</b>                 |                |
|            | USD/                  | ′JPYI▼]              |                          |                |
| 通貨ペア       | -                     | 61                   | TT o                     | . 62           |
|            |                       | 80.01                |                          | 0.02           |
| 注文内容       | 注文                    | 1                    | 注文2                      |                |
| 売買区分       | 買                     | ·                    | 買▼                       |                |
| 執行条件       | 指値                    | . ▼                  | 逆指値                      | <u>ā</u>  ▼    |
| 指定しト       | 80                    | .00 🖸                | 80.6                     | 32 💶           |
| 数量         | 1                     |                      |                          |                |
| 有効期限       | 無期                    | 限Ⅰ▼                  |                          |                |
| )          |                       | 内容確認                 | 2                        |                |
| 更新         |                       |                      |                          | - PER-         |
|            | ×Ĭill i Ø<br>■外為オン    | リート・<br>11/06<br>注文語 | /03 20:36:40 匾<br>確認 •1秒 |                |
|            | 注文種別                  | 000                  |                          |                |
|            | 通貨∿°7                 | USD/JPY<br>売 80.62   | 貫 80.63                  |                |
|            | 注文内容                  | 注文1                  | 注文2                      |                |
|            | 新規/決済                 | 新規                   | 新規                       |                |
|            | 売買区分                  | 買                    | 買                        |                |
|            | 執行条件                  | 指値                   | 逆指値                      |                |
|            | 指定しい                  | 80.62                | 81.00                    |                |
|            |                       |                      |                          |                |
|            | <sup>致重</sup><br>有効期限 | 無期限                  | 無期限                      |                |
|            |                       |                      |                          |                |

(**9**) 注文

更る

車新

※0C0注文は2種類の注文を同時に出し、 どちらかが成立したら、片方は取消される 注文方法です

 注文種別 OCOを選択します。

# 通貨ペア 取引たする通貨ペ

取引をする通貨ペアを選択します。

③ 売買区分

第1注文、第2注文の売買区分を それぞれ売注文、または買注文を選択します。

# ④ 執行条件

第1注文、第2注文の執行条件を それぞれ指値、または逆指値を選択します。 ※[逆指値注文リスク] 相場状況によっては 指定レートから乖離して約定することがあります

5 指定レート 第1注文、第2注文を指定レートをそれぞれ 希望する取引レートを入力します。

(6) 数量数量を入力します。

⑦ 有効期限 必要に応じて期限を設定します。

> 無期限…注文をキャンセルするまで有効 当日…メンテナンス開始時間まで有効 指定…有効期限を自由に設定可能

## ⑧ 内容確認ボタン

設定が完了したら押してください。 確認画面に切替ります。 ※確認画面で[注文]を押して登録完了です

注文ボタン
 注文内容に誤りがないか確認の後、
 [注文]を押してください。

# 4-5 IFDO注文をする

※新規注文画面について CP7 ※決済注文画面について CP P9

|          | ×Tul i 📿 🛛 |                      |
|----------|------------|----------------------|
|          | ▶ 外為オン     | ライン<br>新規注文 • 1秒     |
| C        | 注文種別       | IFDO 🔽               |
| 2        | 通貨ペア       | USD/JPYI▼<br>売 80.62 |
|          | 第1注文       | 新規                   |
| 3        | 売買区分       | [買 ▼                 |
| 4        | 執行条件       | 指値□▼                 |
| 5        | 指定しト       | 80.62 🛃              |
| <b>6</b> | 新規数量       | 1                    |
| Ĩ        | 有効期限       | [無期限  ▼]             |
|          |            |                      |

※IFDO注文は新規注文と新規注文が成立した際の 保有ボジションに対する決済注文を同時に出せ、 決済注文においては利益確定、損失限定の2種類 の注文を同時に出せる注文方法です

|                 |                                                                                                    | μ                                                                                                    |                                                                                                    |                                                                                                    |  |  |
|-----------------|----------------------------------------------------------------------------------------------------|----------------------------------------------------------------------------------------------------|----------------------------------------------------------------------------------------------------|----------------------------------------------------------------------------------------------------|--|--|
| ▶ 外為オンライン       |                                                                                                    |                                                                                                    | :49:4                                                                                                    | l6 回<br>1秒                                                                                                    |  |  |
| 注文種別 IFDO       |                                                                                                    | -                                                                                                    |                                                                                                    |                                                                                                    |  |  |
| USD/JP1         | (                                                                                                    |                                                                                                    |                                                                                                    |                                                                                                    |  |  |
| 売 <sub>80</sub> | .61                                                                                                    | 買                                                                                                    | <sup>貫</sup> 80. <b>62</b>                                                                                                    |                                                                                                    |  |  |
| 第1注文            | :(決)                                                                                                    | 第2注                                                                                                    | 文()                                                                                                    | e) (                                                                                                    |  |  |
| 売               |                                                                                                    | 売                                                                                                    |                                                                                                    |                                                                                                    |  |  |
| 指値              |                                                                                                    | 逆指                                                                                                    | 値│▼                                                                                                    | -                                                                                                    |  |  |
| 80.62           |                                                                                                    | 80.                                                                                                    | 62                                                                                                    | 3                                                                                                    |  |  |
| 1 /             | 1                                                                                                    | 1                                                                                                    | 1                                                                                                    | 1                                                                                                    |  |  |
| 無期限             |                                                                                                    | 無期                                                                                                    | 限                                                                                                    |                                                                                                    |  |  |
|                 | IFD0           USD/JPY           売           第1注文           売           指値           80.62           1           無期限 | 新規注         IFD0         USD/JPY         売         第1注文(決)         売         指値         80.62         1 / 1         無期限 | 新規注文         IFD0       ▼         USD/JPY       〒         売       80.61       買         第1注文(決)       第2注         売       売         指値       逆指         80.62       80.61         1       1         無期限       無期 | 新規注文         IFD0         USD/JPY         売       80.61         第1注文(決)       第2注文(決)         売       売         指値       逆指値<         80.62       80.62         1       1         無期限       無期限 |  |  |

内容確認

거드ュー

 決済注文へ

 更新
 火ニュ

| 新主文へ |      | 12 新規注文へ |
|------|------|----------|
|      | XI2- | 更新       |

| 注文種別  | IFDO                       |             |       |
|-------|----------------------------|-------------|-------|
| 通貨∿°ア | USD/JPY<br>売 <sub>80</sub> | <u>62</u> I | 80.63 |
| 注文内容  | 新規                         | 第1(決)       | 第2(決  |
| 新規/決済 | 新規                         | 決済          | 決済    |
| 売買区分  | 買                          | 売           | 売     |
| 執行条件  | 指値                         | 指値          | 逆指値   |
| 指定しい  | 79.98                      | 81.05       | 79.50 |
| 心心幅   |                            |             |       |
| 数量    | 1                          | 1           | 1     |
| 有効期限  | 無期限                        | 無期限         | 無期限   |

 注文種別 IFDOを選択します。

通貨ペア
 取引をする通貨ペアを選択します。

売買区分
 売注文、または買注文を選択します。

 執行条件
 指値、または逆指値を選択します。
 ※[逆指値注文リスク] 相場状況によっては 指定レートから乖離して約定することがあります

5 指定レート 希望する取引レートを入力します。

新規数量
 新規数量を入力します。

⑦ 有効期限 必要に応じて期限を設定します。

> 無期限…注文をキャンセルするまで有効 当日…メンテナンス開始時間まで有効 指定…有効期限を自由に設定可能

決済注文へ
 設定が完了したら押します。
 決済注文入力画面に切替ります。

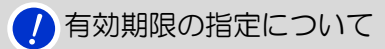

設定した時刻を過ぎると注文が無効となります。

例:2011年6月1日 20時0分と設定した場合、 2011年6月1日 20時0分0秒を過ぎると無効。

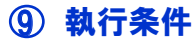

第2注文(決)で逆指値、またはトレールを選択します。 (第1注文(決)は指値のみとなります) ※[逆指値注文リスク] 相場状況によっては 指定レートから乖離して約定することがあります

# 10 指定レート

第1注文、第2注文を指定レートをそれぞれに 希望する取引レートを入力します。

① 決済数量

第1注文、第2注文の決済数量をそれぞれ入力します。 ※赤字の数値は決済注文可能数量です

新規注文へ 新規注文入力画面に切替ります。

(3) 内容確認ボタン 設定が完了したら押してください。 確認画面に切替ります。 ※確認画面で[注文]を押して登録完了です

(4) 注文ボタン 注文内容に誤りがないか確認の後、

[注文]を押してください。

! メンテナンス時間について

【米国標準時間】 火曜日~金曜日 午前6:55~午前7:05、 および土曜日 午前6:55~正午

【米国サマータイム】 火曜日~金曜日 午前5:55~午前6:05、 および土曜日 午前5:55~正午

# <sup>あなたの為の、外為を。</sup>

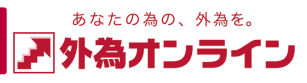

# 4-6 注文訂正・取消画面を表示する

# メニュー内の[注文中明細]を選択します

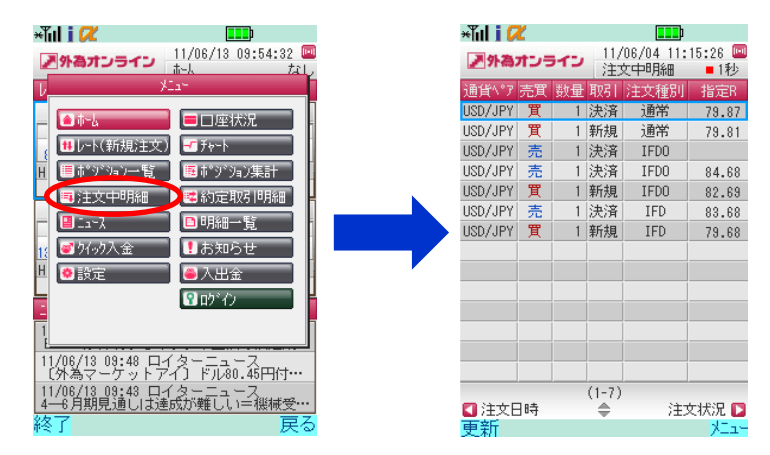

## 訂正、または取消をする注文を選択すると、 [訂正取消メニュー] が表示され、目的のメニューを選択します

訂正

| ×ĭıl i 🛛 | ×ill i 🖉 |       |        | 11/02/04 11:15:28 |          |                |  |  |
|----------|----------|-------|--------|-------------------|----------|----------------|--|--|
| ▶ 外為:    | オンモ      | 510   | 11/    | 06/04<br>文中明編     | 11:<br>8 | 15:26 😐<br>■1秒 |  |  |
| 通貨\°ア    | 売買       | 數量    | 取引     | 注文種               | 別        | 指定R            |  |  |
| UOD/UPY  |          | 1     | DOA    | 22.04             | -        | 70.07          |  |  |
| USD/JPY  | 買        | 1     | 新規     | 通常                |          | 79.81          |  |  |
| uon (unu |          |       | 14.544 | 1500              | _        |                |  |  |
| USD/JPY  | 売        | at it | 取消)    | la-               | Π        | 84.68          |  |  |
| USD/JPY  | 買。       |       |        |                   |          | 82.69          |  |  |
| USD/JPY  | 売        | j3    | L文訂.   | ıЕ –              | Π        | 83.68          |  |  |
| USD/JPY  | 買        | )ii   | E文取:   | 背                 |          | 79.68          |  |  |
|          | (        | 1     | 細表     | क                 |          |                |  |  |
| _        | -1       | _     | 戻る     |                   | H        |                |  |  |
|          | -        |       |        |                   | 1        |                |  |  |
|          |          |       |        |                   |          |                |  |  |
|          |          |       |        |                   |          |                |  |  |
|          |          |       |        |                   |          |                |  |  |
|          |          |       | (1-7)  |                   |          |                |  |  |
| 🚺 注文E    | ]時       |       |        |                   | ΈJ       | と状況 🗋          |  |  |
|          |          |       |        |                   |          |                |  |  |

| ád i 📿   |                        |                                                                                                    |                                                                                                    | li 📿                                                                    |               |            |
|----------|------------------------|----------------------------------------------------------------------------------------------------|----------------------------------------------------------------------------------------------------|-------------------------------------------------------------------------|---------------|------------|
| 月外海井:    | 11/06/04 11:11<br>注文訂正 | 5:58 🔤<br>■1秒                                                                                                    | 取消 🛛 🖉                                                                                                    | 外海オニ                                                                    | ノライン<br>注文取消  | :11<br>■1彩 |
| 主文種別     | 指値・逆指値                 |                                                                                                    | 注                                                                                                    | 文種別                                                                     | 指値・逆指値        |            |
|          | USD/JPY                |                                                                                                    |                                                                                                    |                                                                         | USD/JPY       |            |
| ■貨\*7    | 売 80.26 東 80           | 27                                                                                                    | jill                                                                                                    | 貨\*7                                                                    | 売 80 26 軍 80  | 27         |
|          | 注文内容                   |                                                                                                    |                                                                                                    |                                                                         | 注文内容          |            |
| 寶区分      | <b>買</b> ▼             |                                                                                                    | 新                                                                                                    | 規/決済                                                                    | 新規            |            |
| 、行条件     | 指値                     |                                                                                                    | 売                                                                                                    | 貫区分                                                                     | X             |            |
| 定い       | 79,81                  |                                                                                                    | 孰                                                                                                    | 行条件                                                                     | 指值            |            |
| 量        | 1                      |                                                                                                    | 78                                                                                                    | 定しい                                                                     | 79.81         |            |
|          | 無期限↓▼                  |                                                                                                    | 数                                                                                                    | 1                                                                       | 1             |            |
| 育9功與那根   |                        |                                                                                                    | 1                                                                                                    | *+#828                                                                  | 無期限           |            |
|          |                        |                                                                                                    | 14                                                                                                    | 2019/104                                                                |               |            |
| 新        | #T正確i2                 | 戻る                                                                                                    | 更                                                                                                    | fí                                                                      | 注文取清          | 戻          |
| 新        |                        | 戻る<br>                                                                                                    | 更<br>[]]                                                                                                    | if                                                                      | 注文取着          | 戻          |
| 新        | 詳細                     | 戻る<br>×īni i Ct<br>区外為オンライ                                                                                                    | 更<br>11/08/04 11:18:17<br>注文中明細 ●1                                                                                                    | ണ്<br>19                                                                | 注文取消          | 戻          |
| 新        | 詳細                     | 戻る<br>×iul i Ct<br>※外為オンライ                                                                                                    | 更<br>11/06/04 11:16:17<br>注文中明編 • 1<br>2                                                                                                    | 新<br>(11)<br>(11)<br>(11)<br>(11)<br>(11)<br>(11)<br>(11)<br>(11        | 注文取消          | 戻          |
| 新        | *IT##2                 | 戻る<br>*私は (2)<br>※外袖オンライ<br>10<br>一括                                                                                                    | 更<br>11/06/04 11:16:17<br>注文中明編 • 1<br>2<br>                                                                                                    | 新<br>199                                                                | 注文取消          | 戻          |
| I<br>新   | 詳細                     | <b>戻る</b><br>*加け (2)<br>*加け (2)<br>*1)<br>*1)<br>*1)<br>*1)<br>*1)<br>*1)<br>*1)<br>*1                                                                                                    | 東<br>11/06/04 11:16:17<br>注文中明編 - 1<br>2010<br>2011/05/28 12:44                                                                                                    | 新<br>(11)<br>(11)<br>(11)<br>(11)<br>(11)<br>(11)<br>(11)<br>(11        | 注文取消          | 戻          |
| ۹.<br>۲  | 詳細                     | <b>戻る</b><br>****II i <i>C</i><br>*****<br>*****************************                                                                                                    | 更<br>11/08/04 11:18:17<br>注文中明题 • 1<br>2<br>20402<br>2041/05/28 17:44<br>携                                                                                                    | 新<br>(11)<br>(11)<br>(11)<br>(11)<br>(11)<br>(11)<br>(11)<br>(11        | 注文取合          | 戻          |
| 新        | 詳細                     | <b>戻る</b><br>Auli ( 2<br>2<br>外面オンライ<br>No<br>一括<br>注文日時<br>携<br>注文状況                                                                                                    | 更<br>11/6/04.11:16:17<br>注文中中時間 •1<br>2<br>2011/05/28.17:44<br>持<br>注文中                                                                                                    | 新<br>(11)<br>(11)<br>(11)<br>(11)<br>(11)<br>(11)<br>(11)<br>(11        | 注文取合          | 戻          |
| 新        | 詳細                     | <b>戻る</b><br>※加上: CC<br>※加上: CC<br>※加二: CC<br>※加二: CC<br>※加二:                                                                                                    | 更<br>11/06/04 11:16:17<br>注文中句照 • 1<br>2-<br>20402<br>2011/05/28 17:44<br>損<br>注文中<br>新規                                                                                                    | 新<br>(11)<br>(11)<br>(11)<br>(11)<br>(11)<br>(11)<br>(11)<br>(11        | 注文取           | 戻          |
| 新        | 詳細                     | <b>戻る</b><br>- 新山 i 2<br>- 派<br>- 派<br>- 法<br>文<br>- 新<br>- 法<br>文<br>- 新<br>- 法<br>文<br>- 新<br>- 法<br>文<br>- 新<br>- 法<br>文<br>- 新<br>- 法<br>文<br>日<br>- 読<br>-<br>注文日時<br>-<br>精<br>-<br>注文日時<br>-<br>満<br>-<br>注文日時<br>-<br>満<br>-<br>注文日時<br>-<br>読<br>-<br>注文日時<br>-<br>読<br>-<br>注文日時<br>-<br>読<br>-<br>注文日時<br>-<br>読<br>-<br>注文日時<br>-<br>読<br>-<br>注文日時<br>-<br>読<br>-<br>注文日時<br>-<br>読<br>-<br>注文日時<br>-<br>読<br>-<br>注文日時<br>-<br>読<br>-<br>注文日時<br>-<br>読<br>-<br>注文日時<br>-<br>読<br>-<br>注文日時<br>-<br>読<br>-<br>注文日時<br>-<br>読<br>-<br>注文<br>王<br>-<br>-<br>-<br>-<br>-<br>-<br>-<br>-<br>-<br>-<br>-<br>-<br>-                                                                                                    | 11/06/04 11:18:17<br>注文中明細<br>2011/05/28 17:44<br>構<br>注文中<br>新規<br>第二<br>第二<br>第二<br>第二<br>第二<br>第二<br>第二<br>第二<br>第二<br>第二                                                                                                    | 新<br>(1)<br>(1)<br>(1)<br>(1)<br>(1)<br>(1)<br>(1)<br>(1)<br>(1)<br>(1) | 注文第6          | 戻          |
| 新        | 詳細                     | <b>戻る</b><br>・加1: (2)<br>・<br>・<br>・<br>・<br>・<br>・<br>・<br>・<br>・<br>・<br>・<br>・<br>・                                                                                                    | 11/06/04 11:18:17<br>11/06/04 11:18:17<br>12文中句報<br>20402<br>20402<br>2040<br>2040<br>2 | 新<br>(1)<br>(1)<br>(1)<br>(1)<br>(1)<br>(1)<br>(1)<br>(1)<br>(1)<br>(1) | 注文制作          | 戻          |
| 新        | 詳細                     | <b>正</b><br>本価 i C<br>2<br>3<br>3<br>3<br>4<br>3<br>5<br>4<br>5<br>5<br>5<br>5<br>5<br>5<br>5<br>5<br>5<br>5<br>5<br>5<br>5                                                                                                    |                                                                                                    | 新<br>(1)<br>(1)<br>(1)<br>(1)<br>(1)<br>(1)<br>(1)<br>(1)<br>(1)<br>(1) | 注文制的有         | 戻          |
| 新        | 詳細                     | <b>戻る</b><br><b>*山 i 2</b><br>* h<br>· h<br>· h<br>· 法文書号<br>· 法文書号<br>· 法文書号<br>· 法文書号<br>· 新期:王文書号<br>· 新期:王文書号                                                                                                    | 11/06/04 11:18:17     12/06/04 11:18:17     12/06/04 11:18:17     12/06/04 11:18:17     12/04/02     2011/05/26 17:44     1     1     2     10/05/26 17:44     1     1     1     1                                                                                                    | 新<br>1000                                                               | 122807A       | 戻          |
| 新        | 詳細                     | <b>正</b><br><b>小山 i (2</b><br><b>小山 i (2</b><br><b>小</b><br>活<br>注文文日時<br>清<br>注文代記<br>取引<br>注文種明<br>注文種明<br>注文種明<br>注<br>水規<br>取引<br>注文種明<br>形<br>新<br>所<br>表<br>取引<br>注文種明<br>形<br>表<br>取引<br>注文種明<br>新<br>加<br>美<br>大規<br>定<br>明<br>新<br>二<br>大<br>和<br>二<br>本<br>手<br>二<br>大<br>本<br>長<br>二<br>大<br>和<br>二<br>本<br>手<br>二<br>大<br>元<br>明<br>二<br>大<br>大<br>元<br>明<br>二<br>大<br>大<br>元<br>明<br>三<br>大<br>大<br>元<br>明<br>三<br>大<br>大<br>元<br>明<br>三<br>大<br>大<br>元<br>明<br>三<br>大<br>大<br>元<br>明<br>三<br>大<br>大<br>元<br>明<br>三<br>大<br>大<br>元<br>明<br>三<br>大<br>二<br>本<br>香<br>二<br>大<br>大<br>元<br>明<br>三<br>大<br>二<br>本<br>香<br>二<br>大<br>元<br>明<br>三<br>大<br>二<br>本<br>香<br>二<br>大<br>元<br>三<br>二<br>二<br>二<br>二<br>二<br>二<br>二<br>二<br>二<br>二<br>二<br>二<br>二                                                                                                    | (100)     (170)(14) 11:18:17<br>注意文件程度 ● 1     (170)(14) 11:18:17<br>注意文件程度 ● 1     (170)(14) 11:18:17<br>注意文件程度 ● 1     (170)(14) 11:18:17<br>第1     (16)(14)     (16)(14)     (16)(14)     (16)(14)     (16)(14)     (16)(14)     (16)(14)     (16)(14)     (16)(14)     (16)(14)     (16)(14)     (16)(14)     (16)(14)     (16)(14)     (16)(14)     (16)(14)     (16)(14)     (16)(14)     (16)(14)     (16)(14)     (16)(14)     (16)(14)     (16)(14)     (16)(14)     (16)(14)     (16)(14)     (16)(14)     (16)(14)     (16)(14)     (16)(14)     (16)(14)     (16)(14)     (16)(14)     (16)(14)     (16)(14)     (16)(14)     (16)(14)     (16)(14)     (16)(14)     (16)(14)     (16)(14)     (16)(14)     (16)(14)     (16)(14)     (16)(14)     (16)(14)     (16)(14)     (16)(14)     (16)(14)     (16)(14)     (16)(14)     (16)(14)     (16)(14)     (16)(14)     (16)(14)     (16)(14)     (16)(14)     (16)(14)     (16)(14)     (16)(14)     (16)(14)     (16)(14)     (16)(14)     (16)(14)     (16)(14)     (16)(14)     (16)(14)     (16)(14)     (16)(14)     (16)(14)     (16)(14)     (16)(14)     (16)(14)     (16)(14)     (16)(14)     (16)(14)     (16)(14)     (16)(14)     (16)(14)     (16)(14)     (16)(14)     (16)(14)     (16)(14)     (16)(14)     (16)(14)     (16)(14)     (16)(14)     (16)(14)     (16)(14)     (16)(14)     (16)(14)     (16)(14)     (16)(14)     (16)(14)     (16)(14)     (16)(14)     (16)(14)     (16)(14)     (16)(14)     (16)(14)     (16)(14)     (16)(14)     (16)(14)     (16)(14)     (16)(14)     (16)(14)     (16)(14)     (16)(14)     (16)(14)     (16)(14)     (16)(14)     (16)(14)     (16)(14)     (16)(14)     (16)(14)     (16)(14)     (16)(14)     (16)(14)     (16)(14)     (16)(14)     (16)(14)     (16)(14)     (16)(14)     (16)(14)     (16)(14)     (16)(14)     (16)(14)     (16)(14)     (16)(14)     (16)(14)     (16)(14)     (16)(14)     (16)(14)     (16)(14)     (16)(14)     (16)(14)     (16)(14)     (16)(14)     (16)(14)     (16)(14)     (16)(14)      (16)(14)     (16)(14)     (16)(14)     (16)(14)     (16)(14)                                                                                                    | 新<br>(11)<br>(11)<br>(11)<br>(11)<br>(11)<br>(11)<br>(11)<br>(11        | 注义的消          | 戻          |
| 新        | 詳細                     | <b>戻る</b><br><b>小山 i (ご</b><br><b>沙 為オンラ・</b><br>か<br>一接<br>注文田時<br>注文田時<br>注文田時<br>注文形成<br>記<br>取<br>和<br>御<br>(<br>東<br>取<br>大成<br>記<br>一<br>取<br>二<br>数<br>個<br>八<br>金<br>長<br>、<br>、<br>、<br>、<br>、<br>、<br>、<br>、<br>、<br>、<br>、<br>、<br>、                                                                                                    |                                                                                                    | 新<br>(11)<br>(11)<br>(11)<br>(11)<br>(11)<br>(11)<br>(11)<br>(11        | 注意的消          | 戻          |
| <b>新</b> | 詳細                     | <b>戻る</b><br>- Mail ( <i>C</i><br>- Mail ) ( <i>C</i><br>- Mail ) | 2040<br>2011/05/28 17:44<br>2040/27 12:10:17<br>2040/2<br>2011/05/28 17:44<br>2011/05/28 17:44<br>2011/05/28 17:45<br>2011/05/28 17:45<br>2011/05/28                                                                                                    | 新<br>(11)<br>(11)<br>(11)<br>(11)<br>(11)<br>(11)<br>(11)<br>(11        | <u>itaton</u> | 戻          |

# 4-7 注文の訂正・取消をする

| ※指値・逆指値について | 🕼 P11 |
|-------------|-------|
| ※IFDについて    | 🕼 P12 |
| ※0C0について    | 🕼 P12 |
| ※IFD0について   | 🕼 P13 |

### 訂正

更新

| *Ĩil i 📿<br>2外為オン |                 |
|-------------------|-----------------|
| 注文種別              | 指値・逆指値          |
| ご話化学A *>>         | USD/JPY         |
| 通具、ノ              | 売 80.26 耳 80.27 |
|                   | 注文内容            |
| 売買区分              | [買 ▼            |
| 執行条件              | 指値  ▼           |
| 指定レート             | 79.81 🗳         |
| 数量                | 1               |
| 有効期限              | [無期限  ▼         |
| 0                 |                 |

雇る

取消

▶ 外為オンライン

新規/決済 新規 売買区分 買

\*Tul i 🖊

注文種別

诵貨\°ア

執行条件

指定レート

右轨其印刷

数量

更新

11/06/04 11:16:11 💷

■1秒

戻る

注文取消

売 80.26 軍 80.27

指値・逆指値

注文内

USD/JPY

指値

79.81

無期限

(1) 注文取消

#### \***iil i** ▶ 外為オンライン 11/06/04 11:16:56 回 注文確認 ■1秒 注文種別 指値・逆指値 USD/JPY 通貨ペア 売 80.26 軍 80.27 新規/決済 新規 売買区分 晋 執行条件 指値 指定レート 79.90 数量 無期限 有効期限

注文

#### 注文内容 $(\mathbf{I})$

現在の注文内容が表示されます。 必要に応じて訂正内容を設定します。 ※各注文種別の詳細については 各ページをご確認ください

### 訂正確認ボタン

設定が完了したら押してください。 訂正確認画面に切替ります。

## ③ 注文ボタン

注文内容に誤りがないか確認の後、 [注文]を押して訂正が完了します。

# ①注文取消ボタン

雇る

取消をする注文で間違いがないか確認の上、 [注文取消]を押してます。

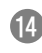

# 5 口座状況を見る

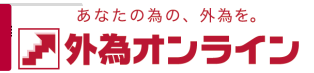

- 5-1 口座状況を見る
- 1 メニュー内の[口座状況]を選択すると口座状況画面が 表示されます

# 外名オンライン 11/06/04 11:13:49 回 ホー人 11/0 レ メニュン レ メニュン レ レ レ レ レ レ レ レ レ レ レ レ レ レ レ レ レ レ レ レ レ レ レ レ レ レ レ レ レ レ レ レ レ レ レ レ レ レ レ レ レ レ レ レ レ レ レ レ レ レ レ レ レ レ レ レ レ レ レ レ レ レ レ レ

# 2 各項目を確認します

|    | ×Tul i 📿 |    |                         |      |              |         |  |
|----|----------|----|-------------------------|------|--------------|---------|--|
|    | 外為オンライン  | ,  | 11/06/13<br>□座状況        | 10:0 | )5:06<br>• 7 | 回<br>೩೮ |  |
|    | 外為排      | ンラ | インデ <sup>°</sup> モ(L25) |      |              |         |  |
| 1  | 実効がしゅど   | 18 | 3.0倍                    |      |              |         |  |
| 2  | 口座維持率    | 27 | 7.86%                   |      |              |         |  |
| 3  | □座資産     | 99 | ,710,720                |      |              |         |  |
| 4  | 評価損益     | -1 | ,936,923                |      |              |         |  |
|    | • スポゥト   | -2 | 2,726,429               |      |              |         |  |
|    | • 7,9%7° | 78 | 89,506                  |      |              |         |  |
| 5  | 預り評価残高   | 97 | ,773,797                |      |              |         |  |
| 6  | 注文中証拠金   | 32 | 2,200                   |      |              |         |  |
| 7  | 出金依頼額    | 5, | 000,000                 |      |              |         |  |
| 8  | 有効証拠金    | 92 | 2,773,797               |      |              |         |  |
| 9  | 取引証拠金    | 33 | 388,500                 |      | ス            |         |  |
| 10 | 返還可能額    | 58 | ,353,097                |      | クー           |         |  |
| 11 | 口スカット値   | 8, | 347,125                 |      | 8            |         |  |
|    |          |    |                         |      | ル            |         |  |
| 12 | 両建相殺証拠金  | 13 | 3,132,300               |      | न 🗌          |         |  |
| 13 | 新規注文可能額  | 58 | 1,353,097               |      | 能            |         |  |
| 14 | 不足額      | 0  |                         | Z    | 7            |         |  |
|    |          | _  |                         |      |              |         |  |
|    |          |    |                         |      |              |         |  |
|    | 王卒       |    | ₹                       |      | J -          | -       |  |
|    | 実利       |    |                         |      |              | -1-     |  |

## 1 実効レバレッジ

実効レバレッジとは、有効証拠金に対して、 何倍の取引を行っているかという目安になります。 ポジションを保有している際、 口座状況に連動したレバレッジを表示し、 評価損益が加味され、随時変動します

# 2 口座維持率

口座維持率とは、 有効証拠金に対する取引証拠金の比率

# 3 口座資産

確定している口座の残高を表示

## 4 評価損益

現在保有しているポジションを決済した場合の 損益の合計額 ※スポットとスワップは評価損益の内訳です

#### 5 預り評価残高 回座資産+評価損益

### 6 注文中証拠金

新規指値注文などが約定した場合に必要となる 取引証拠金の合計額

**7 出金依頼額** 出金依頼額の合計

自動ロスカットについて

(法人、個人共通) ロ座状況の[有効証拠金]が[ロスカット値]を 下回るとすべてのポジションが決済されます。

# 8 有効証拠金

個人口座: 預り評価残高-出金依頼額 法人口座: 預り評価残高-注文中証拠金-出金依頼額

### 9 取引証拠金

ポジションを保有する為に必要な証拠金 ※複数のポジションを 保有している場合は合計額

10 返還可能額 現時点で出金が可能な金額

#### 11 ロスカット値 有効証拠金が、ロスカット値を下回ると 自動ロスカットが執行

12 両建相殺証拠金 両建ポジションにより減額される証拠金額 ※法人口座は除く

## **<sup>13</sup> 新規注文可能額**

表示されている金額の範囲内で、 新たにポジションを保有できる金額

## 14 不足額

口座資産を超える損失が発生した場合に 表示される金額

証拠金判定による強制決済について(個人口座)

証拠金判定時刻(米国標準時間6:45、米国サマータイム5:45)におけるお客様の有効証拠金が、 取引証拠金(総取引金額の4%)を下回った場合、お客様が保有する全てのポジションを成行注文 にて決済します。また、その時点で未約定の指値注文等がある場合は、全て取り消されます。

15

# 6 チャートを使う

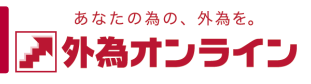

6-1 チャートを表示する

## メニュー内の [チャート] を選択するとチャート画面が表示されます

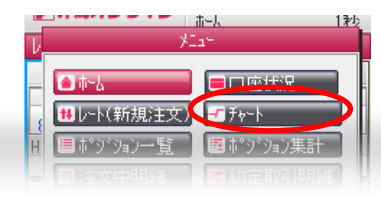

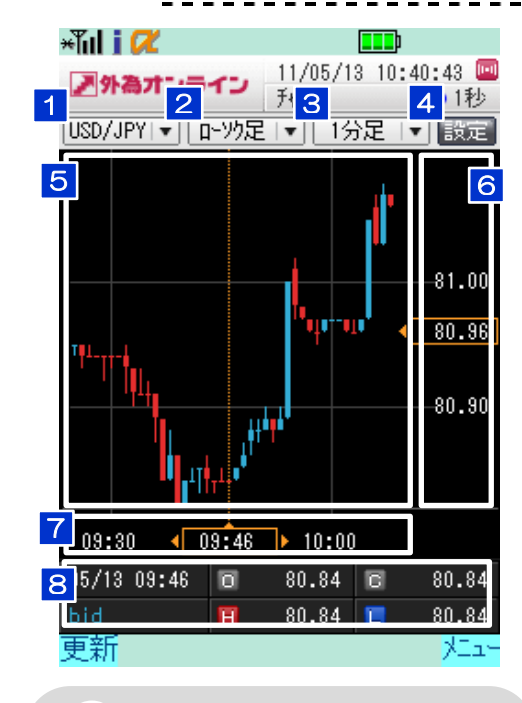

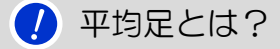

平均足とはトレンドを見る為に使用されている テクニカルの一種です。形はローソク足と似て おりますが、平均足の始値は1本前の平均足の 始値と終値の平均値となります。 また、平均足の終値は高値・安値・始値・終値 の平均値となります。

#### 1 通貨ペア 選択すると通貨ペアを変更できます。

2 足種 ローソク足、または平均足を選択できます。

3 足の期間 選択すると足の期間が変更できます。

4 設定ボタン 選択するとチャート設定画面を表示します。

5 チャート表示エリア 設定したローソク足や テクニカルチャートが表示されます。

# 6 レート目盛り表示エリア

レートの目盛りを表示します。 現在レートは橙色の枠で囲まれています。

## 7 時間軸

左右にスクロールができ、 過去のチャートを表示します。 ※携帯端末の[決定キー]を押すと 新規注文画面に切替ります 新規注文 **『** P7

### 8 日時、bid/ask、4本值 時間軸を合しているローソク足の日時、

設定しているbid(売)、ask(買)、 Open (始値)、Close (終値)、 High (高値)、Low (安値)を表示します。

# 6-2 チャートを設定する

29

1

2

3

》外為才:

AUD/NZD -8劫平均/

5/13 14:31 📵 1.3412 🖻

1 3414 🔳

1.3410

チャート画面の [設定]を選択するとチャート設定画面が表示されます

| <mark>■外為オンラ</mark><br>[USD/JPY]▼][1                                                                                                    | 11/05/13 10:40:43 📼<br>チャート 1秒<br>エック定 I 1分足 💽 設定                                                                                                    |
|----------------------------------------------------------------------------------------------------|----------------------------------------------------------------------------------------------------|
| コカンライン 11/05/13 14:17:47   チャート設定 ● 1種   ● bid ● ask   *ウニル(トレント*) 移動平均線   短期 中期   足ち 50   75 ● 短期線   ● 中期線 ●長期線   *ウニル(オシレーター) MACD   MACD ▼   12 26   9 ● メウ*ナル   12 26   9 ● メウ*ナル | <ul> <li>1 bid(売レート)/<br/>チャートで表示する<br/>bid(売)/ask(買)のさ</li> <li>2 テクニカル(トレ<br/>トレンド系のテクニ<br/>※トレンド系はロー<br/>表示されるテクニ</li> <li>3 テクニカル(オ:<br/>オシレーター系のデ<br/>※オシレーター系は<br/>別エリアに表示さ</li> <li>4 保存ボタン<br/>選択するとチャート<br/>保存内容が反映され</li> </ul> |
| 1/05/13 14:31:51<br>1/05/13 14:31:51<br>1日<br>1日<br>1日<br>1日<br>1日<br>1日<br>1日<br>1日<br>1日<br>1日                                                                                      | J<br>5 初期化ボタン<br>選択することで表示<br>テクニカルの設定値                                                                                                    |

### /ask(買レート) るレートで、

「ちらかを設定できます。

## ノンド)

ニカルの設定ができます。 -ソク足と重なって ニカルです

## シレーター)

ークニカルの設定ができます。 はローソク足の下方の ちれるテクニカルです

・設定保存し ιたチャート画面を表示します。

**されている** 直をすべて初期値に戻します。

# 🚺 テクニカルについて

トレンド系は相場の傾向を表すテクニカルです。 オシレーター系は相場の過熱感を表すテクニカルです。

# 7 ニュースを見る

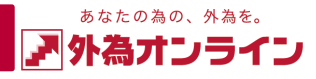

# 7-1 ニュースを見る

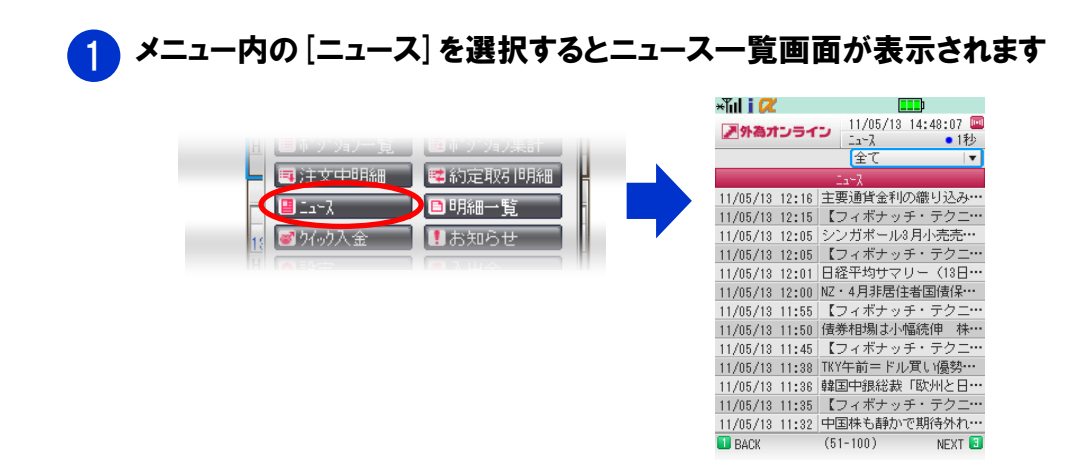

# 2 ニュース一覧から読みたいニュースを選択するとニュース内容を表示します

更新

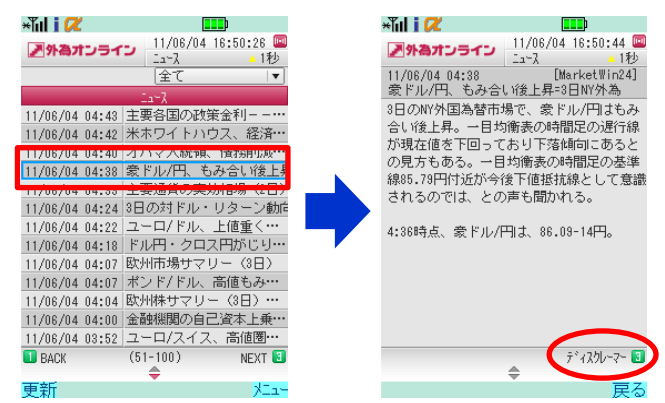

|     |          | ×ĩul i 📿  |                  | <b></b> )            |        |
|-----|----------|-----------|------------------|----------------------|--------|
| - 1 |          | ■外為オンライン  | 11/06/04<br>፲ュース | 16:50:46<br><u>1</u> | 回<br>秒 |
|     |          | ディスクレーマー  |                  |                      |        |
|     |          | 当ニュースは相場情 | 報の提供を            | ∈唯一の目                | 的      |
|     |          | としたもので、投資 | 勧誘を目的            | うとしたも                | ற      |
|     |          | ではありません。お | 取引に関う            | 「る最終決                | 定      |
|     |          | はお客様ご自身の判 | 断でなさる            | ようにお                 | 顅      |
| 許   | <b>.</b> | い致します。当ニュ | ースは信頼            | できる情                 | 報      |
|     |          | 源から得た情報に基 | づき作成し            | たもので                 | す      |
|     |          | が、その情報の正確 | 性を保証す            | るもので                 | it.    |
|     |          | ありません。当ニュ | ースを使用            | すること                 | IC.    |
|     |          | より生ずるいかなる | 種類の損失            | まっいて                 | ÷      |

弊社は責任を負いません。

**♦** 

722-

# 7-2 ニュースの配信元を変える

## 1 ニュース一覧画面の上部の [全て]と表示されている部分を 選択すると各配信元が表示されます

| ×ĩul i 🖊      |                     |                      | ×ĩul i 🖊       |                                   |
|---------------|---------------------|----------------------|----------------|-----------------------------------|
| ▶外為オンラ        | <b>11/06/04 17:</b> | :08:31 💷<br><u> </u> | ▶ 外為オンライ       | □ 11/06/04 17:08:54 回<br>ニュース ▲1秒 |
|               | 全て                  | <b>T</b>             |                | 全て                                |
|               | Lark                |                      |                | Fx-Wave                           |
| 11/06/04 01:0 | 1 ギリシャへの次回          | ]融資、…                | 11/06/04 01:01 | ギリ marketwinz4<br>ギリ mイターニュース     |
| 11/06/04 01:0 | 1 ユーロドルは1.46        | 07 ドルー               | 11/06/04 01:01 | 그-답변제과.4607 위교·                   |
| 11/06/04 01:0 | 0 独DAX、上値の重い        | ,)展開…                | 11/06/04 01:00 | 独DAX、上値の重い展開…                     |
| 11/06/04 00:5 | 8 米国の雇用拡大は          | 継続、…                 | 11/06/04 00:58 | 米国の雇用拡大は維続、…                      |
| 11/06/04 00:5 | 8 LDNFIX=ユーロド)      | レが上…                 | 11/06/04 00:58 | LDNFIX=ユーロドルが上…                   |
| 11/06/04 00:5 | 3 英FTSE100、上值;      | 重く推・・・               | 11/06/04 00:53 | 英FTSE100、上値重く推…                   |
| 11/06/04 00:4 | 8 ユーロ/円、持ち1         | 合い相…                 | 11/06/04 00:48 | ユーロ/円、持ち合い相…                      |
| 11/06/04 00:4 | 6 UPDATE1:5月の米      | EISM…                | 11/06/04 00:46 | UPDATE1:5月の米ISM…                  |
| 11/06/04 00:4 | 3 EU・IMF「ギリシ・       | ∀銀行…                 | 11/06/04 00:43 | EU・IMF「ギリシャ銀行…                    |
| 11/06/04 00:3 | 9 EU・IMF「ギリシ・       | ャ経済…                 | 11/06/04 00:39 | EU・IMF「ギリシャ経済…                    |
| 11/06/04 00:3 | 9 欧州、IMF「ギリ:        | シャ経…                 | 11/06/04 00:39 | 欧州、IMF「ギリシャ経…                     |
| 11/06/04 00:3 | 5 EU・IMF「ギリシ・       | + 経済…                | 11/06/04 00:35 | EU・IMF「ギリシャ経済…                    |
| 11/06/04 00:3 | 5 ユンケル議長「ギ          | リシャ…                 | 11/06/04 00:35 | ユンケル議長「ギリシャ…                      |
| BACK          | (101-150)           | NEXT 🔳               | BACK           | (101-150) NEXT 🕄                  |
| 更新            |                     | ×Ia-                 |                | 戻る                                |

2 配信元を選択し、設定が完了します

| ×ĩul i 📿       |                                    |
|----------------|------------------------------------|
| ア外海オンラ         | 11/06/04 17:09:15                  |
|                | - La-ス A1秒                         |
|                |                                    |
|                | La~X                               |
| 11/06/04 08:2  | ) UPDATE1: 金融機関の自…                 |
| 11/06/04 07:4  | 2 NY市場サマリー(3日)                     |
| 11/06/04 07:3  | 3 NY外為市場=ドルが下・                     |
| 11/06/04 07:23 | ) 訂正:シカゴ日経平均先・                     |
| 11/06/04 07:1  | ) 〔表〕NY外為市場=対・                     |
| 11/06/04 07:0  | ) 〔ロイター調査〕米ブラ・                     |
| 11/06/04 06:5  | 4 シカゴ日経平均先物(3日                     |
| 11/06/04 06:4  | 4 〔表〕NYMEXエネル・                     |
| 11/06/04 06:4  | 2 〔表〕 L D N · N Y · 東·             |
| 11/06/04 06:4  | )米金融・債券市場=弱い                       |
| 11/06/04 06:3  | <ol> <li>〔表〕 I MM通貨先物の・</li> </ol> |
| 11/06/04 06:1  | 3 ガソリン価格高・東日本・                     |
| 11/06/04 05:5  | 1 欧州債務危機のリスク踏・                     |
|                | (1-50) NEXT                        |
|                | (1 00) NEXT                        |
| 車赳             | x                                  |

17

#### 入出金をする 8

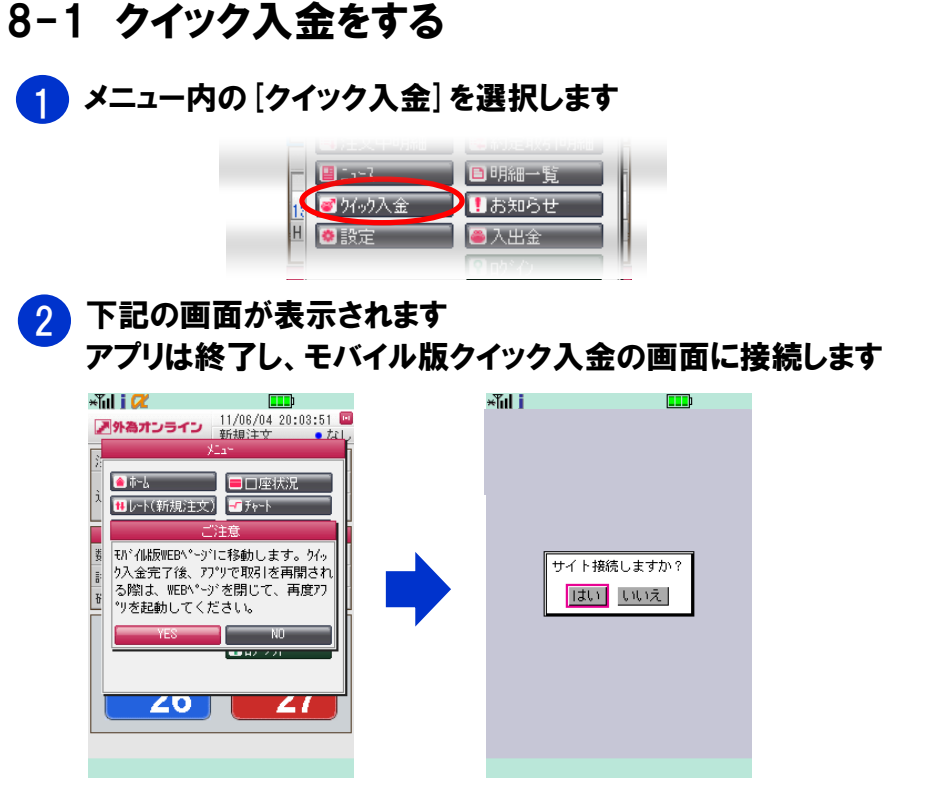

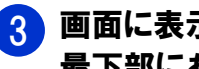

画面に表示されている注意事項を熟読のうえ、よろしければ 最下部にある[了承する] ボタンを押してください

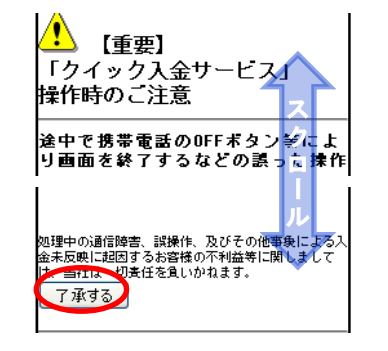

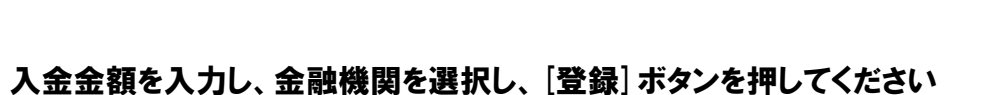

あなたの為の、外為を。

▶ 外為オンライン

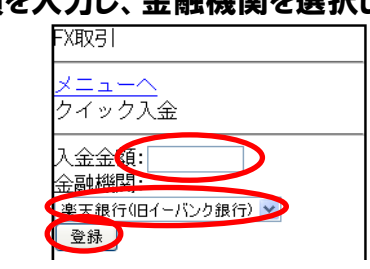

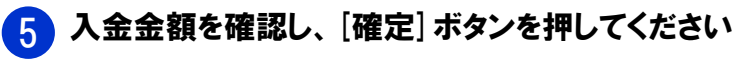

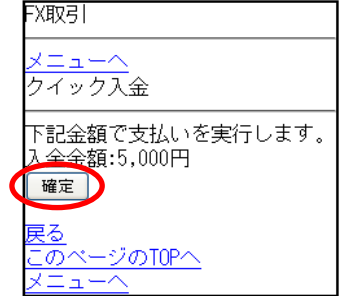

※クイック入金の最低入金額は5,000円です。

④で選択した金融機関のモバイルサイトに接続されます 各金融機関が発行されたIDとパスワードをご用意ください ※IDやパスワードはご利用の金融機関から発行されたものとなります ご不明な点等はご契約の金融機関にお問い合わせください

6

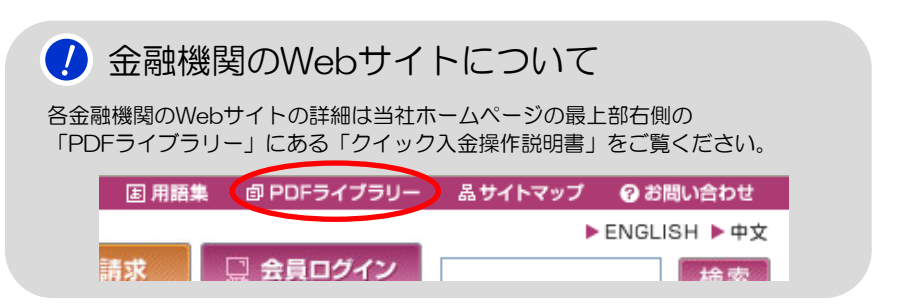

#### 入出金をする 8

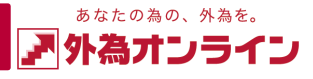

8-2 取引口座に入金をする(振込口座を確認する)

取引口座に入金するには、お客様毎にご用意している振込口座に 銀行窓口、または銀行ATMなどからお振り込みください。

銀行窓口、銀行ATMご利用手数料はお客様負担となります

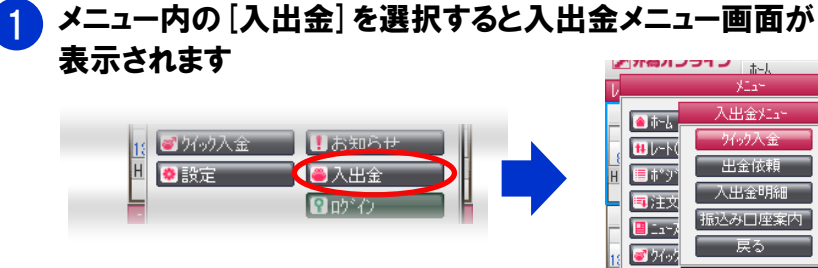

| No. March 1 |         | 1秒   |
|-------------|---------|------|
| ν           | XIa+    |      |
| - t-L       | 入出金灯ユー  |      |
| 11.000      | り行う入金   |      |
| H = #*9*    | 出金依頼    |      |
|             | 入出金明細   | 旧用糸田 |
|             | 振込み口座案内 |      |
| 18 27(-)    | 戻る      |      |
| 山 🙆 設定      | ●入出会    |      |
|             | ያ በታግረን |      |
| 1           |         | ī    |

#### [振込み口座案内]を選択し、確認します 2

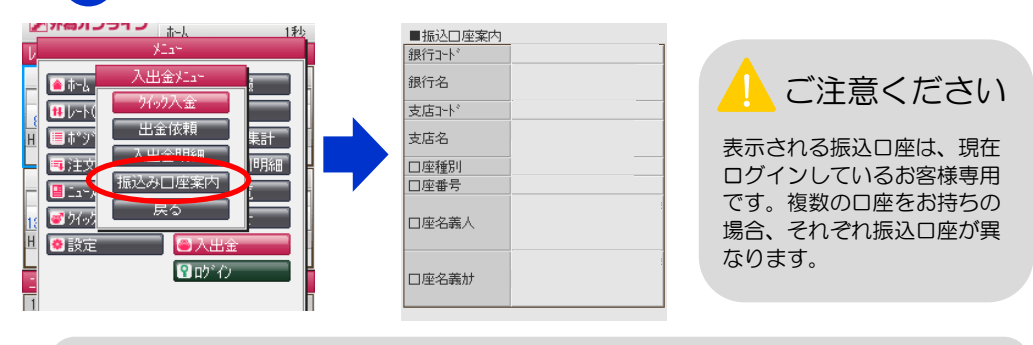

取引口座への入金反映について 

毎営業日、09:00、11:00、13:00、15:00、17:00に入金確認を行います。お客様口座への 反映は、確認後、約2時間程度お時間を頂戴いたしております。

- 8-3 取引口座から出金をする
- メニュー内の[入出金]を選択し、次に入出金メニューの [出金依頼]を選択します
- 出金可能額の範囲内で出金依頼額を入力し、[登録] ボタンを選択すると 2 確認画面が表示され、内容確認後、「登録」ボタンを押して完了です

|   | ▶ 外為기    | 11/08<br>出金(                          | 5/13 10:26:02 💷<br>衣頼 🔹 1秒 |  |  |
|---|----------|---------------------------------------|----------------------------|--|--|
| 1 | 出金可能都    | 癲 34,321,220                          | 2 登録                       |  |  |
| l | 出金14/#貝名 | □ □ □ □ □ □ □ □ □ □ □ □ □ □ □ □ □ □ □ |                            |  |  |
|   | ※ポップシン。  | - ノタ理有してい                             | ス撮合 またけだ                   |  |  |
| 4 | 依頼日      | 依頼番号                                  | 依頼額                        |  |  |
|   | 11/05/09 | 796                                   | 5,000                      |  |  |
|   | 11/05/09 | 795                                   | 5,000                      |  |  |
|   | 11/05/09 | 794                                   | 5,000                      |  |  |
|   | 11/05/09 | 793                                   | 5,000                      |  |  |
|   | 11/05/09 | 792                                   | 5,000                      |  |  |
|   | 11/05/09 | 791                                   | 5,000                      |  |  |
|   | 11/05/09 | 790                                   | 5,000                      |  |  |
|   | 11/05/09 | 789                                   | 5,000                      |  |  |
|   | 11/05/09 | 788                                   | 5,000                      |  |  |
|   | 11/05/09 | 787                                   | 5,000                      |  |  |
| - | (1-21)   |                                       |                            |  |  |

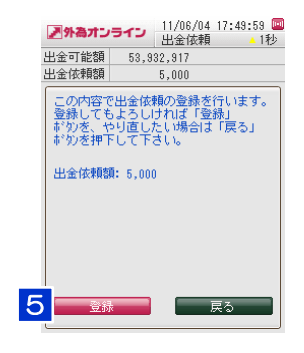

1 出金依頼額 出金依頼額を入力します。

2 登録 出金依頼額を入力後、 選択すると確認画面を表示します。

3 金額コピー 選択すると出金可能額を 出金依頼額入力エリアにコピーします。

### 4 各出金依頼の表示

登録済み出金依頼を表示します。 選択すると登録済みの依頼の 訂正・取消ができます。

### 5 確認画面の登録

出金依頼の内容を確認後、 選択して登録を完了します。

#### ※出金依頼は全額出金を除き、5.000円からとなります

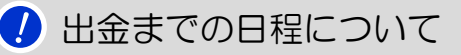

平日の17時までにご依頼分は、翌銀行営業日に 当社に登録されている金融機関に振り込まれます。

# 9 設定をする

通常時更新間隔

2待受時更新間隔 10秒 ▼

3种志通貨1°7設定

USD/JPY 🔽

GBP/JPY I▼

**(4**)

設定

EUR/JPY 🔽

AUD/JPY 🔽

1秒 🔽

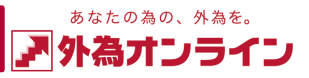

9-1 アプリの設定をする

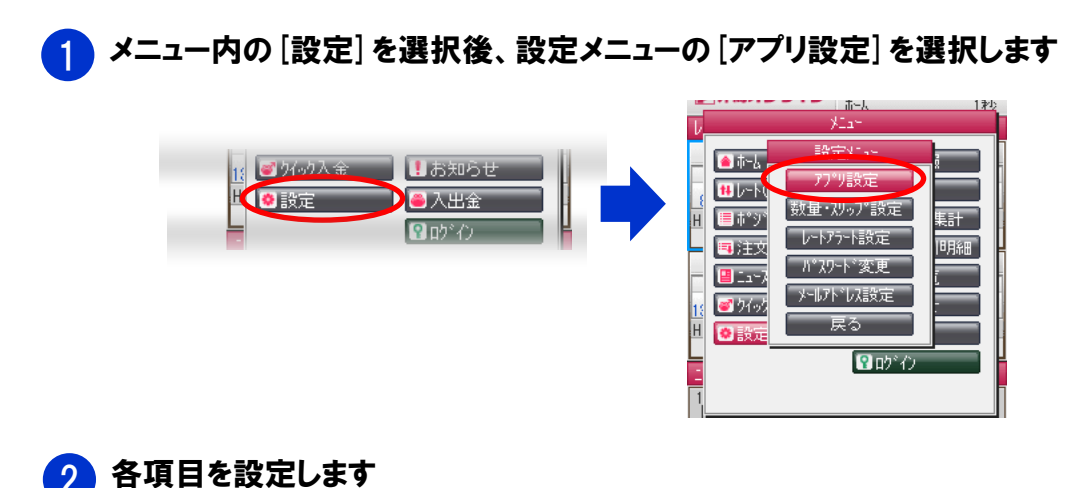

① 通常時更新間隔

待受時更新間隔

③ ホーム通貨ペア設定

ホーム画面の表示する 通貨ペアを設定します。

設定ボタン

通常時の自動更新間隔を設定します。

待受時の自動更新間隔を設定します。

各設定が完了したら選択して設定完了です。

# 9-2 数量・許容スリップを設定する

## 1 メニュー内の [設定] を選択後、 設定メニューの [数量・スリップ設定] を選択します

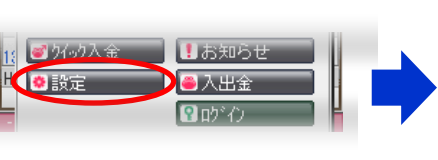

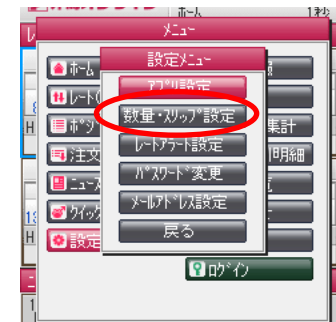

2 各通貨ペア毎に設定します

| ▶ 外為:   | יכול | 540  | 11/0<br>設定 | 5/13 | 10:31:3 | 1 💷<br>1秒 |
|---------|------|------|------------|------|---------|-----------|
| 通貨∿°ア   | 1    | 注文数量 | ł (        | 21   | 午容スリップ  | ,         |
| USD/JPY |      | 1    |            |      | 9       | ]         |
| EUR/JPY |      | 1    |            |      | 9       | ]         |
| GBP/JPY |      | 1    |            |      | 9       |           |
| AUD/JPY |      | 1    |            |      | 9       |           |
| NZD/JPY |      | 1    |            |      | 9       | スカ        |
| CAD/JPY |      | 1    |            |      | 9       |           |
| CHF/JPY |      | 1    |            |      | 9       |           |
| AUD/CHF |      | 1    |            |      | 9       | ルコ        |
| AUD/NZD |      | 1    |            |      | 9       | 能         |
| AUD/USD |      | 1    |            |      | 9       |           |
| EUR/AUD |      | 1    |            |      | 9       |           |
|         | 3    |      | Ŷ定         |      |         |           |
|         |      |      | \$         |      |         |           |

### ① 注文数量

新規注文する際の初期設定値を設定します。

### ② 許容スリップ

新規注文のクイックトレードをする際の 初期設定値を設定します。

## ③ 設定ボタン

各通貨ペアの設定が完了したら 選択してください。

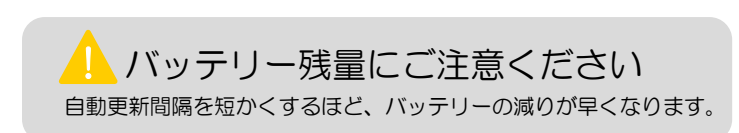

 $(\boldsymbol{\mathcal{D}})$ 

**(4)** 

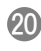

# 9 設定をする

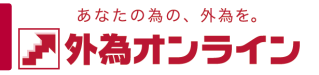

9-3 レートアラートを設定する

# メニュー内の[設定]を選択後、

設定メニューの [レートアラート設定] を選択します

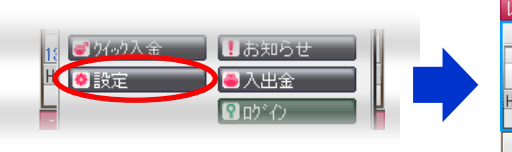

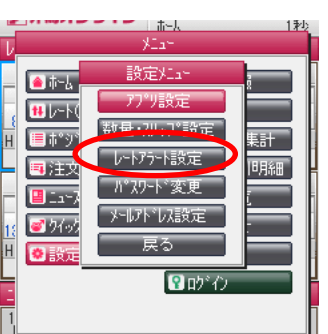

# 2 各項目を設定します

|   | ▶ 外為オン   | <b>ライン</b> 11/0<br>設定 | 5/13 10:31:53 <mark>-</mark><br>•1秒 |
|---|----------|-----------------------|-------------------------------------|
| C | 通貨∿°ア    | USD/JPY I▼<br>売 80.9  | 7 <sub>第 80</sub> .98               |
| 2 | アラート有無   |                       |                                     |
|   |          | 75-ト設定内               | 容                                   |
| 3 | 対象レート    | ● 売(bid)              | ◯買(ask)                             |
| 4 | 上限レート    |                       |                                     |
| 5 | 下限レート    |                       |                                     |
| 6 | <u> </u> | \$17°A I▼             |                                     |
| Ō | パイプレーター  | ON                    | OFF                                 |
|   |          |                       |                                     |

設定

8

## ① 通貨ペア

アラートを設定する通貨ペアを選択します。

### ② アラートの有無

設定したレートに到達した際に、 アラート画面の表示のオン/オフを選択します。

- 3 対象レート アラートの対象となるレートの種類を選択します。
- ・

   ・

   ・

   ・

   ・

   ・

   ・

   ・

   ・

   ・

   ・

   ・

   ・

   ・

   ・

   ・

   ・

   ・

   ・

   ・

   ・

   ・

   ・

   ・

   ・

   ・

   ・

   ・

   ・

   ・

   ・

   ・

   ・

   ・

   ・

   ・

   ・

   ・

   ・

   ・

   ・

   ・

   ・

   ・

   ・
   ・

   ・

   ・

   ・

   ・

   ・

   ・

   ・

   ・

   ・
   ・
   ・<
- 5 下限レート 現在レートを下回るレートを設定します。

# ⑦ バイブレータ

設定レートに到達した際に バイブレータのオン/オフを選択します。

# 8 設定ボタン

アラート内容を確認後、選択してください。

## 設定した上限レート、または下限レートに到達した場合、 [アラートの有無] にチェックを入れていると下記の画面が表示されます

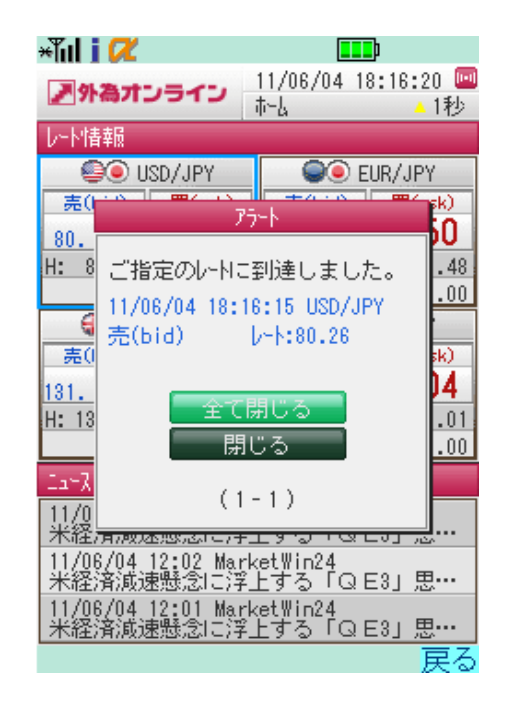

## ※ [全て閉じる] は複数アラート画面を一度に閉じます [閉じる] は画面に表示されているアラート画面のみ閉じます

#### 設定をする

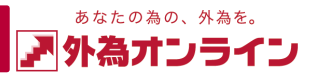

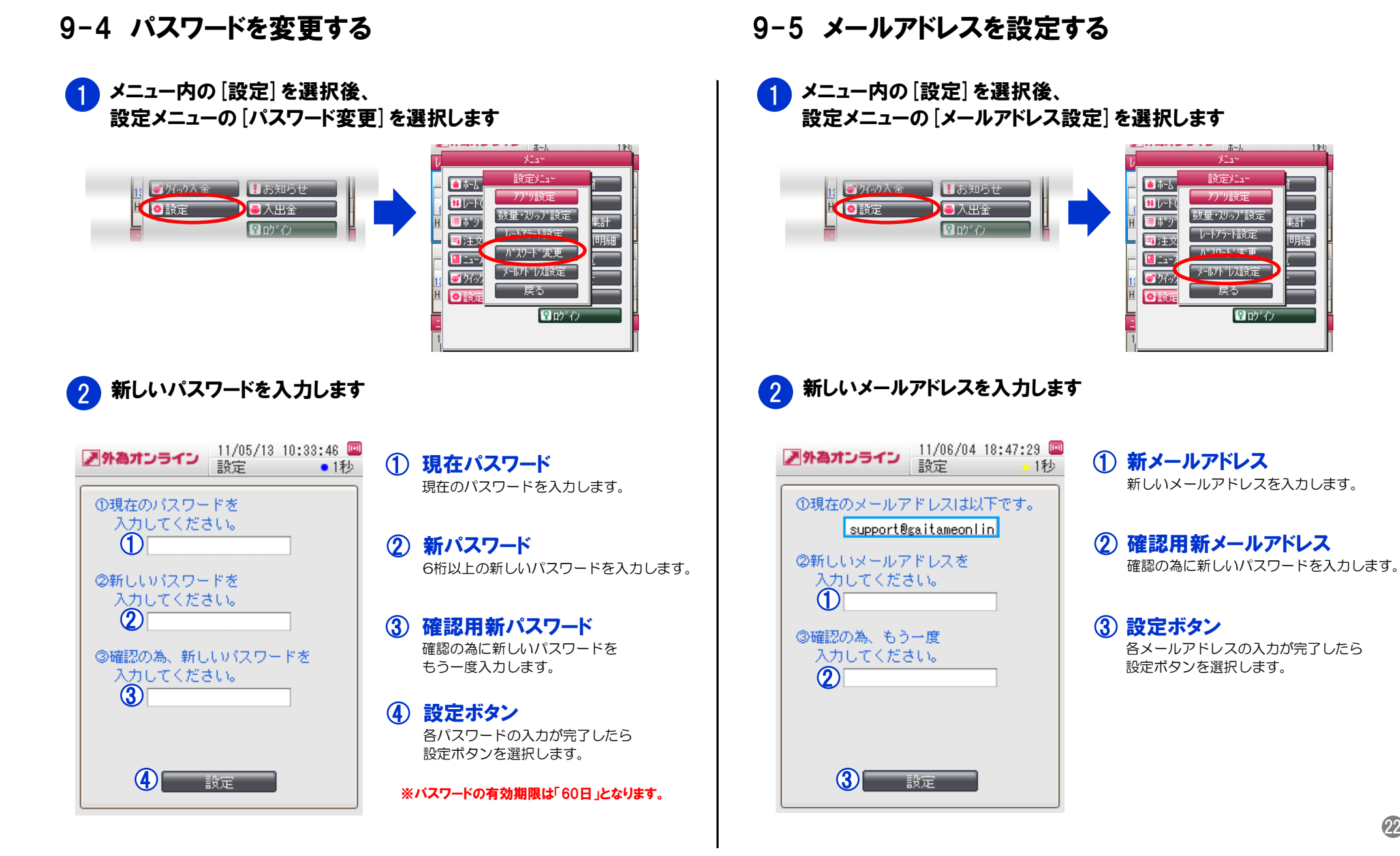

# 10 困ったときは

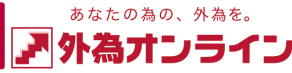

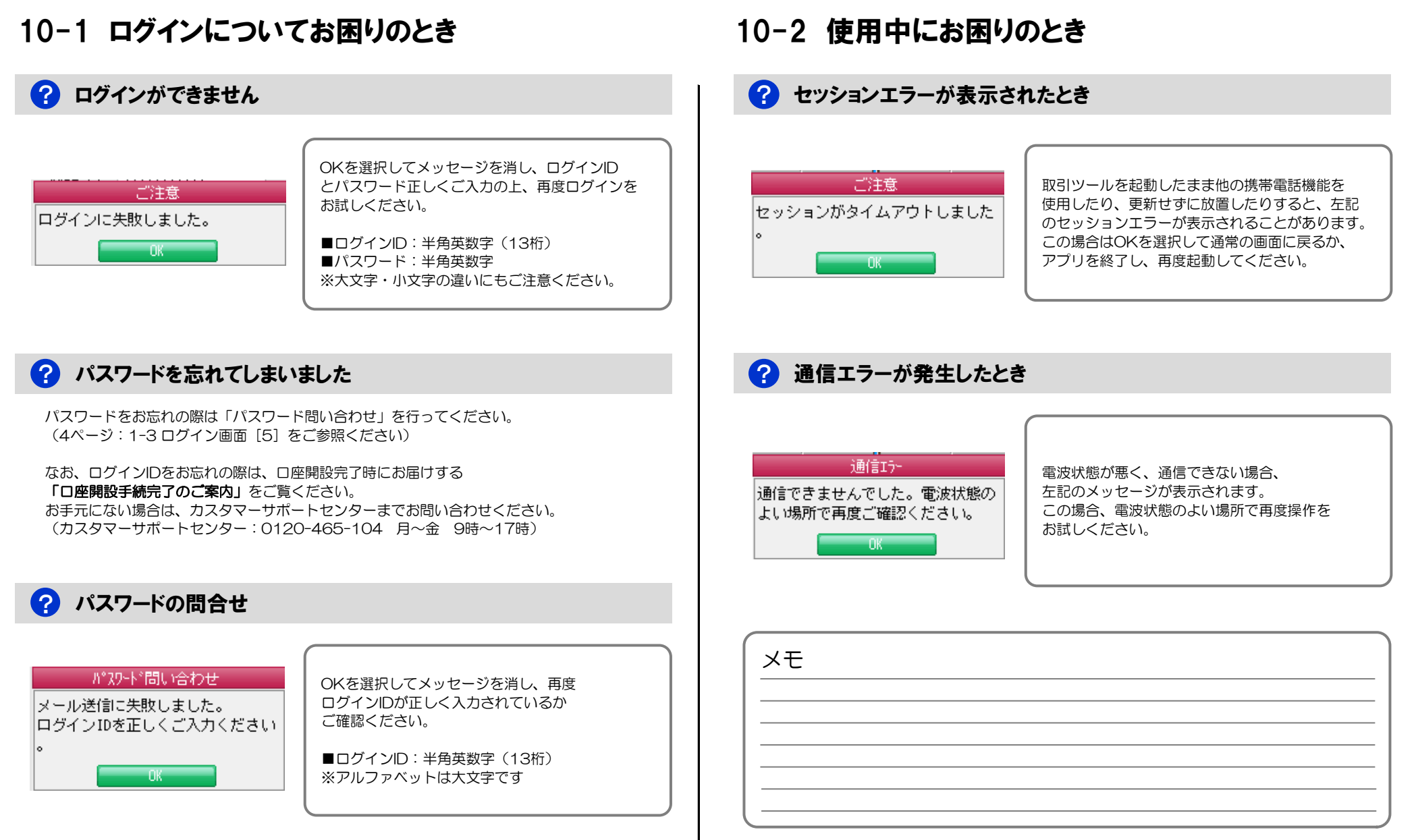